# Panasonic Electric Works Co., Ltd. FP Series Computer Link Driver

Compatible version

4.0.0.0 or higher

OS

XDesignerPlus 4.0.0.0 or higher

## CONTENTS

Thank you for using M2I's "Touch Operation Panel(M2I TOP) Series". Please read out this manual and make sure to learn connection method and process of TOP – External device"

## **1.** System configuration

#### Page 2

It explains device for connection, setup of, cable and structural system. Please choose proper system referring to this point.

## 2. Selecting TOP model and

#### Page 5

### external devices

Select TOP model and external device..

### **3.** Example of system settings Page 6

It explains setup example for communication connection between the device and external terminal.

Select example according to the system you choose in "1. System structure"

## 4. Communication settings

### Page 24

**details** It explains the way of configuring TOP communication.

If external setup is changed, make sure to have same setup of TOP with external device by referring to this chapter.

### 5. Cable diagram

### Page 27

Explains cable specifications required for access.

Select proper cable specifications according to the system you chose in "1. System configuration".

## 6. Support address

### Page 45

Check available addresses to communicate with external devices referring to this chapter.

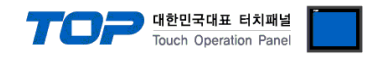

## 1. System configuration

The system configuration of TOP and PANASONIC Electric Works Co., Ltd - FP Series Computer Link" is as below.

| Series | CPU          | Link I/F                                   | Method           | System settings                                               | Cable                                           |
|--------|--------------|--------------------------------------------|------------------|---------------------------------------------------------------|-------------------------------------------------|
| FP     |              | CPU내장 Tool 포트                              | RS-232C          | <u>3.1 설정 예제 13.1</u><br>Configuration Exercise 1<br>(5 page) | 5.1 Cable Table 1<br>( 26 page )                |
|        |              | CPU내장 RS232C 포트                            | RS-232C          | <u>3.4 Configuration</u><br>Exercise 4<br>(14 page)           | 5.2 Cable Table 2<br>( 27 page )                |
|        |              | FP2-CCU (포트1)<br>(AFP2462)                 | RS-232C          | <u>3.1 설정 예제 13.1</u><br>Configuration Exercise 1<br>(5 page) | 5.2 Cable Table 2<br>( 27 page )                |
|        | FP2<br>FP2SH | FP2-CCU (포트2)<br>(AFP2462)                 | RS-232C          | 3.4 Configuration<br>Exercise 4<br>( 14 page )                | 5.2 Cable Table 2<br>( 27 page )                |
|        |              | FP2-MCU + FP2-CB232<br>(AFP2465 + AFP2803) | RS-232C          | <u>3.1 설정 예제 13.1</u><br>Configuration Exercise 1<br>(5 page) | 5.2 Cable Table 2<br>( 27 page )                |
|        |              | FP2-MCU + FP2-CB422<br>(AFP2465 + AFP2804) | RS-422 ( 4wire ) | 3.2 Configuration<br>Exercise 2<br>( 8 page )                 | 5.3 Cable Table 3<br>( 28 page )                |
|        |              | FP2-MCU + FP2-CB485<br>(AFP2465 + AFP2805) | RS-485 ( 2wire ) | 3.3 Configuration<br>Exercise 3<br>(10 page)                  | 5.4 Cable Table 4<br>( 29 page )                |
|        |              | CPU내장 Tool 포트                              | RS-232C          | <u>3.4 Configuration</u><br>Exercise 4<br>(14 page)           | <u>5.1 Cable Table 1</u><br>( 26 page )         |
|        |              | AFPX-COM1                                  | RS-232C          | <u>3.4 Configuration</u><br>Exercise 4<br>(14 page)           | <u>5.5 Cable Table 5</u><br>( <u>30 page)</u>   |
|        |              | AFPX-COM2 (COM1)                           | RS-232C          | <u>3.4 Configuration</u><br>Exercise 4<br>(14 page)           | 5.6 Cable Table 6<br>( 31 page )                |
|        |              | AFPX-COM2 (COM2)                           | RS-232C          | <u>3.4 Configuration</u><br>Exercise 4<br>(14 page)           | 5.7 Cable Table 7<br>( 32 page )                |
|        | FP-X         | AFPX-COM3 (COM1)                           | RS-485           | <u>3.3 Configuration</u><br>Exercise <u>3</u><br>(10 page)    | <u>5.8 Cable Table 8</u><br>( <u>33 page)</u>   |
|        |              | AFPX-COM4 (COM1)                           | RS-485(2wire)    | 3.3 Configuration<br>Exercise 3<br>(10 page)                  | <u>5.9 Cable Table 9</u><br>( <u>34 page)</u>   |
|        |              | AFPX-COM4 (COM2)                           | RS-232C          | <u>3.4 Configuration</u><br>Exercise 4<br>(14 page)           | 5.10 Cable Table 10<br>( 35 page )              |
|        |              | AFPX-COM6 (COM1)                           | RS-485(2wire)    | <u>3.3 Configuration</u><br>Exercise <u>3</u><br>(10 page)    | <u>5.11 Cable Table 11</u><br>( <u>36 page)</u> |
|        |              | AFPX-COM6 (COM2)                           | RS-485 ( 2wire ) | 3.3 Configuration<br>Exercise 3<br>(10 page)                  | 5.12 Cable Table 12<br>( 37 page )              |
|        | FPΣ          | CPU내장 Tool 포트                              | RS-232C          | 3.4 Configuration<br>Exercise 4<br>(14 page)                  | <u>5.1</u> Cable Table 1<br><u>(26 페이지)</u>     |

|               |                  | TOP                                                 | 대한민국대표 터치패널<br>Touch Operation Panel          |
|---------------|------------------|-----------------------------------------------------|-----------------------------------------------|
| AFPG801       | RS-232C          | <u>3.4 Configuration</u><br>Exercise 4<br>(14 page) | <u>5.5 Cable Table 5</u><br><u>( 30 page)</u> |
| AFPG802 (포트1) | RS-232C          | <u>3.4 Configuration</u><br>Exercise 4<br>(14 page) | 5.6 Cable Table 6<br>( 31 page )              |
| AFPG802 (포트2) | RS-232C          | <u>3.4 Configuration</u><br>Exercise 4<br>(14 page) | 5.7 Cable Table 7<br>( 32 page )              |
| AFPG803 (포트1) | RS-485 ( 2wire ) | <u>3.3 Configuration</u><br>Exercise 3<br>(10 page) | <u>5.8 Cable Table 8</u><br>(33 page)         |
| AFPG806 (포트1) | RS-485 ( 2wire ) | <u>3.3 Configuration</u><br>Exercise 3<br>(10 page) | 5.9 Cable Table 9<br>( 34 page )              |
| AFPG806 (포트2) | RS-232C          | <u>3.4 Configuration</u><br>Exercise 4<br>(14 page) | 5.10 Cable Table 10<br>( 35 page )            |

| Series | CPU    | Link I/F                      | Method           | System settings                                                             | Cable                                                 |
|--------|--------|-------------------------------|------------------|-----------------------------------------------------------------------------|-------------------------------------------------------|
| FP     | EDO    | CPU Integrated Tool<br>Port   | RS-232C          | <u>3.1 설정 예제 13.1</u><br>Configuration Exercise 1<br>(5 page)               | 5.1 Cable Table 1<br>( 26 page )                      |
|        | FFU    | CPU Integrated RS232C<br>Port | RS-232C          | <u>3.1 설정 예제 13.1</u><br><u>Configuration Exercise 1</u><br><u>(5 page)</u> | <u>5.13 Cable Table 13</u><br>( <u>38 page)</u>       |
|        |        | CPU Integrated Tool<br>Port   | RS-232C          | <u>3.1 설정 예제 13.1</u><br>Configuration Exercise 1<br><u>(5 page)</u>        | <u>5.1 Cable Table 1</u><br>( 26 page )               |
|        |        | AFPE224300                    | RS-232C          | <u>3.1 설정 예제 13.1</u><br>Configuration Exercise 1<br><u>(5 page)</u>        | 5.10 Cable Table 10<br>( 35 page )                    |
|        | ED o   | AFPE224305                    | RS-232C          | <u>3.1 설정 예제 13.1</u><br>Configuration Exercise 1<br><u>(5 page)</u>        | <u>5.10 Cable Table 10</u><br>( <u>35 page)</u>       |
|        | FF-e   | AFPE224325                    | RS-232C          | <u>3.1 설정 예제 13.1</u><br>Configuration Exercise 1<br><u>(5 page)</u>        | <u>5.10 Cable Table 10</u><br>( <u>35 page)</u>       |
|        |        | AFPE224302                    | RS-485 ( 2wire ) | 3.5 Configuration<br>Exercise 5<br>(16 page)                                | <u>5.9 Cable Table 9</u><br>( 34 page )               |
|        |        | AFPE224322                    | RS-485 ( 2wire ) | 3.5 Configuration<br>Exercise 5<br>(16 page)                                | <u>5.9</u> <u>Cable Table 9</u><br>( <u>34 page )</u> |
|        |        | CPU Integrated Tool<br>Port   | RS-232C          | <u>3.1 설정 예제 13.1</u><br>Configuration Exercise 1<br>(5 page)               | 5.1 Cable Table 1<br>( 26 page )                      |
|        | FP-M   | CPU Integrated RS232C<br>Port | RS-232C          | <u>3.1 설정 예제 13.1</u><br>Configuration Exercise 1<br><u>(5 page)</u>        | <u>5.2 Cable Table 2</u><br>( 27 page )               |
|        |        | CPU Integrated Tool<br>Port   | RS-232C          | 3.6 Configuration<br>Exercise 6<br>(20 page)                                | 5.1 Cable Table 1<br>(26 page)                        |
|        | FP10SH | CPU Integrated RS232C<br>Port | RS-232C          | 3.6 Configuration<br>Exercise 6<br>( 20 page )                              | 5.2 Cable Table 2<br>( 27 page )                      |
|        |        | AFP3462                       | RS-232C          | 3.6 Configuration                                                           | 5.2 Cable Table 2                                     |

|       |                               |         | TOP                                                 | 대한민국대표 터치패널<br>Touch Operation Panel |
|-------|-------------------------------|---------|-----------------------------------------------------|--------------------------------------|
|       |                               |         | Exercise 6<br>( 20 page )                           | <u>( 27 page )</u>                   |
| FD10C | CPU Integrated Tool<br>Port   | RS-232C | 3.6 Configuration<br>Exercise 6<br>(20 page)        | 5.1 Cable Table 1<br>( 26 page )     |
| FP105 | AFP3462                       | RS-232C | <u>3.6 Configuration</u><br>Exercise 6<br>(20 page) | 5.2 Cable Table 2<br>( 27 page )     |
| 502   | CPU Integrated Tool<br>Port   | RS-232C | 3.6 Configuration<br>Exercise 6<br>(20 page)        | 5.1 Cable Table 1<br>( 26 page )     |
| FF 3  | AFP3462                       | RS-232C | 3.6 Configuration<br>Exercise 6<br>(20 page)        | 5.2 Cable Table 2<br>( 27 page )     |
| FD1   | CPU Integrated Tool<br>Port   | RS-232C | <u>3.6 Configuration</u><br>Exercise 6<br>(20 page) | 5.1 Cable Table 1<br>( 26 page )     |
| IFI   | CPU Integrated RS232C<br>Port | RS-232C | 3.6 Configuration<br>Exercise 6<br>( 20 page )      | 5.2 Cable Table 2<br>( 27 page )     |

Connection configuration

• 1 : 1(1 TOP and 1 External Device) Connection - it is for RS232C/422 communication.

| BL    | 12 |   |  |
|-------|----|---|--|
| I HIT | 11 |   |  |
| 1911  | 10 | _ |  |

• 1 : N(1 TOP and Several External Devices) Connection - It is for RS422 Communication.

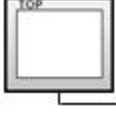

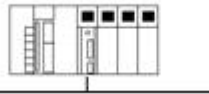

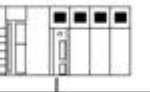

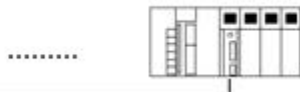

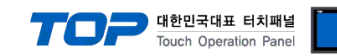

## 2. Selecting TOP model and external devices

Select the external devices to connect to TOP.

|                                                                                                    |                                                                                                    |        | HMI / PLC Uint         |                                                     |  |
|----------------------------------------------------------------------------------------------------|----------------------------------------------------------------------------------------------------|--------|------------------------|-----------------------------------------------------|--|
| Series<br>Model                                                                                                    | XTOP Series<br>XTOP15TX-SA/S                                                                                                    | 5D     | Vendor<br>PLC Model    | PANASONIC Electric Works<br>FP Series Computer LINK |  |
|                                                                                                    |                                                                                                    | 12     | PLC                    |                                                     |  |
|                                                                                                    | Vendor                                                                                                    |        |                        | Model                                               |  |
| M2I Corporat                                                                                                    | ion                                                                                                    | FP Ser | ries Computer LINK     |                                                     |  |
| MITSUBISHI E<br>OMRON Indu<br>LS Industrial<br>MODBUS Org<br>SIEMENS AG<br>Rockwell Au<br>GE Fanuc Au                                                   | Electric Corporation<br>strial Automation<br>Systems<br>ganization<br>i.<br>tomation (AB)<br>utomation                                          | Panas  | sonic FP Series Loader |                                                     |  |
| PANASONIC                                                                                                    | Electric Works                                                                                                    |        |                        |                                                     |  |
| YASKAWA                                                                                                    | Electric Corporation                                                                                                    |        |                        |                                                     |  |
| YOKOGAWA<br>Schneider El<br>KDT Systems<br>RS Automatii<br>HITACHI IES<br>FATEK Autor<br>DELTA Electri<br>KOYO Electri<br>VIGOR Electri<br>Comfile Tech | A Electric Corporatio<br>ectric Industries<br>s<br>on(SAMSUNG)<br>mation Corporation<br>ronics<br>onic Industries<br>ric Corporation<br>inology |        |                        |                                                     |  |
|                                                                                                    |                                                                                                    |        |                        |                                                     |  |

| Setting details |              | Contents                                                                                    |                                     |                                    |  |  |
|-----------------|--------------|---------------------------------------------------------------------------------------------|-------------------------------------|------------------------------------|--|--|
| ТОР             | Series       | Select the name of a TOP series that is to be connected to PLC.                             |                                     |                                    |  |  |
|                 |              | Before downloading the settings, install the OS version specified in the table below accord |                                     |                                    |  |  |
|                 |              | TOP series.                                                                                 |                                     |                                    |  |  |
|                 |              | Series                                                                                      |                                     |                                    |  |  |
|                 |              | XTOP / HTOP                                                                                 |                                     |                                    |  |  |
|                 | Name         | Select the model name of TOP p                                                              | product.                            |                                    |  |  |
| External device | Manufacturer | Select the manufacturer of exter                                                            | nal devices to be connected to T    | OP.                                |  |  |
|                 |              | Please select "PANASONIC Electr                                                             | ic Works Co., Ltd".                 |                                    |  |  |
|                 | PLC          | Select the model series of extern                                                           | nal devices to be connected to T    | OP.                                |  |  |
|                 |              | Please select "FP Series Compute                                                            | er Link".                           |                                    |  |  |
|                 |              | Please check, in the "1. System of                                                          | configuration", if the relevant ext | ernal device is available to set a |  |  |
|                 |              | system configuration.                                                                       |                                     |                                    |  |  |

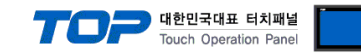

## 3. Example of system settings

Regarding of communication interface settings in TOP and external devices, we suggest as below.

#### 3.1 Example of settings 1

The system is set as below.

| Details                     |       | ТОР            | "FP SERIES" | Remark        |
|-----------------------------|-------|----------------|-------------|---------------|
| Serial level (port/channel) |       | RS-232C (COM2) | RS-232C     | User settings |
| Address(PLC Address)        |       |                | 1           | User settings |
| Serial baud rate [BPS]      |       | 192            | 00          | User settings |
| Serial data bit [Bit]       |       | 8              |             | User settings |
| Serial stop bit             | [Bit] | 1              |             | User settings |
| Serial parity bit           | [Bit] | OD             | D           | User settings |

#### (1) XDesignerPlus setup

After setting the below details in [Project > Project Settings], download the detailed settings using TOP tool.

| Ė COM2 (1)                         | HMI Setup                                                | Sepcial Buffer S                                    | Inc           |                     |              |           |
|------------------------------------|----------------------------------------------------------|-----------------------------------------------------|---------------|---------------------|--------------|-----------|
| PLC1 : FP Series Compl<br>COM1 (0) | Use HMI                                                  | Setup                                               |               |                     |              |           |
| Ethernet (0)                       | System Setur                                             | p PLC Setup                                         | Device Manage | r Interface         |              |           |
| FieldBus (0)                       | . 17                                                     |                                                     | * Communi     | cation Port         |              |           |
| USB Device (0)                     | + COM 1                                                  |                                                     | + (           | COM 2               |              |           |
| Er Card Setting                    | - Boud Rate :                                            | 19200                                               | - E           | Boud Rate :         | 19200        | *         |
| 1500-10                            | - Data Bit :                                             | 8                                                   | ▼ - [         | )ata Bit :          | 8            | *         |
|                                    | - Stop Bit :                                             | 1                                                   | ▼ -5          | Stop Bit :          | 1            | •         |
|                                    | - Parity Bit :                                           | Odd                                                 | 💌 - F         | Parity Bit :        | Odd          | •         |
|                                    |                                                          |                                                     | -5            | ignal Level :       | RS-232C      | *         |
| l                                  | External dev<br>Set the opt<br>Station Nu<br>BlockOption | vice settings<br>tion of Com<br>mber(PLC) 0<br>n [[ | munication Di | river of <u>"FP</u> | SERIES Compu | ter Link" |

- Block process method : Choose the protocol method.

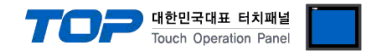

X

#### (2) External device settings

Please set as below by using "FP SERIES" Ladder Software "FPWIN GR". Please refer the PLC user manual for more detailed information if you need.

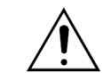

Download the contents to PLC after running the part that is desired to utilize.

#### ■ FP2/FP2SH [CPU Integrated Tool Port]

1. From "FPWIN GR" in the Menu, set as below after [Option] - [PLC System register setting] - [Tool port setting] Tap.

|     |      |      |      | **1   | • | UIV.    |    | the |  |
|-----|------|------|------|-------|---|---------|----|-----|--|
| PL( | C Co | nfig | urat | ion - | 1 | Intitle | 17 |     |  |

| Memory Allocation<br>Initial Switch<br>Hold/Non-hold 1<br>Hold/Non-hold 2<br>Action on Error<br>Time<br>Link 0<br>Link 1<br>Tool Port<br>COM Port<br>Remote I/O | No.410 Unit No. 1<br>No.411 Communication form<br>Modem Connection<br>Connect<br>Not Connect | ▼<br>at<br>□ Data Length<br>□ 7 Bits<br>□ 8 Bits |            |      |
|----------------------------------------------------------------------------------------------------|----------------------------------------------------------------------------------------------|--------------------------------------------------|------------|------|
|                                                                                                    | No. 414 Baudrate Settings                                                                    | Restor                                           | Initializa | Hein |

| Details                                  | Settings    |          | Operation Condition Switche |     |
|------------------------------------------|-------------|----------|-----------------------------|-----|
| Unit number (PLC                         | 1           |          |                             |     |
| Communication Modem                      |             | Do       | not                         |     |
| Format                                   | Connection  | Execute  |                             |     |
|                                          | Data length | 8 bit    |                             | SW4 |
| Setting Communication speed              |             | 19200    |                             |     |
| Operation Condition Switches *Caution 1) |             | SW1 : OF | F                           |     |

#### ■ FP2/FP2SH/FP3 [AFP2462]

**1.** Set the dip switch which is located in the back of communication module as below.

| Dip Switch (Mode | Settings | Content | s                   |           |
|------------------|----------|---------|---------------------|-----------|
| Setting)         |          |         |                     |           |
| Switch 1         | ON       | COM1    | reserved for syst   | tem       |
| Switch 2         | ON       |         | Baud rate           | 19200 bps |
| Switch 3         | OFF      |         |                     |           |
| Switch 4         | ON       |         | Character bit       | 8 bit     |
| Switch 5         | ON       | COM2    | reserved for system |           |
| Switch 6         | ON       |         | Baud rate           | 19200 bps |
| Switch 7         | OFF      |         |                     |           |
| Switch 8         | ON       |         | Character bit       | 8 bit     |

## PPP

Continue on the next page.

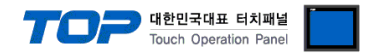

■ FP0 [CPU Integrated Tool Port] FP-e [CPU Integrated Tool Port] FP-M [CPU Integrated Tool Port]

**1.** From "FPWIN GR" in the Menu, set as below after [Option] - [PLC System register setting] - [Tool port setting] Tap.

| Hold/Non-hold<br>Action on Error<br>Time<br>High Speed Counter<br>Interrupt Input<br>Temperature input<br>Tool Port<br>COM Port | No. 410 Unit No. 1<br>No. 411 Communication forma<br>Modern Connection<br>Connect<br>Not Connect<br>No. 414 Baudrate Settings<br>C 9600bps © 132 | Data Length<br>C 7 Bits<br>C 8 Bits<br>100bps |
|----------------------------------------------------------------------------------------------------|----------------------------------------------------------------------------------------------------|-----------------------------------------------|
|                                                                                                    | OK Cancel                                                                                                    | Read PLC Initialize Help                      |
| Details                                                                                                    |                                                                                                    | Contents                                      |
| Unit Number                                                                                                    |                                                                                                    | 1                                             |
| Communication<br>Format                                                                                                    | Modem Connection                                                                                                    | Do not Execute                                |
|                                                                                                    | Data length                                                                                                    | 8 bit                                         |
| Setting Communicatio                                                                                                    | n sneed                                                                                                    | 19200bps                                      |

| Setting Communication speed                  | 19200pb |                                  |
|----------------------------------------------|---------|----------------------------------|
| Not performing automatic transfer to 2400BPS | OFF     | It's the section which only FP-M |
|                                              |         | might have.                      |

| FP0  | [CPU Integrated RS232C Port]               |
|------|--------------------------------------------|
| FP-e | [AFPE224300] / [AFPE224305] / [AFPE224325] |
| FP-M | [CPU Integrated RS232C Port]               |

**1.** From "FPWIN GR" in the Menu, set as below after [Option] - [PLC System register setting] - [Tool port setting] Tap.

| Hold/Non-hold<br>Action on Error<br>Time<br>High Speed Counter | No.412 Port Selection Computer Link  No.413 Communication Format No.414 Baudrate                                                                       |  |  |  |  |
|----------------------------------------------------------------|----------------------------------------------------------------------------------------------------|--|--|--|--|
| Interrupt Input<br>Temperature input                           | Char. bit: 8 Bits 🔹 19200 💌                                                                                                    |  |  |  |  |
| Tool Port                                                      | Parity Check: Odd 💌 No. 415 Unit No.                                                                                                    |  |  |  |  |
| elenvinel.v                                                    | Stop Bit: 1 💌 1 💌                                                                                                    |  |  |  |  |
|                                                                | Terminator: CR 🚽 🔽 No. 416 Modem Enabled                                                                                                    |  |  |  |  |
|                                                                | Header: STX not exist.                                                                                                    |  |  |  |  |
|                                                                | No.417 Receive Buller Stating Address         DT         0         (0 - 1659)           No.418 Receive Buller Capacity         1660         (0 - 1660) |  |  |  |  |

| Details                                      |              | Contents      |                                        |  |
|----------------------------------------------|--------------|---------------|----------------------------------------|--|
| Move Select                                  |              | Computer Link |                                        |  |
| Unit Number                                  |              | 1             |                                        |  |
| Communication speed                          |              | 19200         |                                        |  |
| Transmit Format                              | Data length  | 8 bit         |                                        |  |
|                                              | Parity Check | Odd           |                                        |  |
|                                              | Stop bit     | 1             |                                        |  |
| Modem Connection                             |              | OFF           |                                        |  |
| Not performing automatic transfer to 2400BPS |              | OFF           | It's the section which only FP-M might |  |
|                                              |              |               | have.                                  |  |

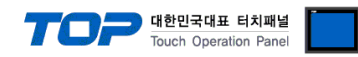

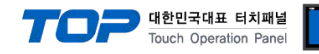

#### 3.2 Example of Settings 2

The system is set as below.

| Details                |        | ТОР    | "FP SERIES" | Remark        |
|------------------------|--------|--------|-------------|---------------|
| Serial level (port/cha | annel) | RS-422 | RS-422      | User settings |
| Address(PLC Address    | s)     | _      | 1           | User settings |
| Serial baud rate       | [BPS]  | 1152   | 200         | User settings |
| Serial data bit        | [Bit]  | 8      |             | User settings |
| Serial stop bit        | [Bit]  | 1      |             | User settings |
| Serial parity bit      | [Bit]  | OD     | D           | User settings |

#### (1) XDesignerPlus setup

After setting the below details in [Project > Project Settings], download the detailed settings using TOP tool.

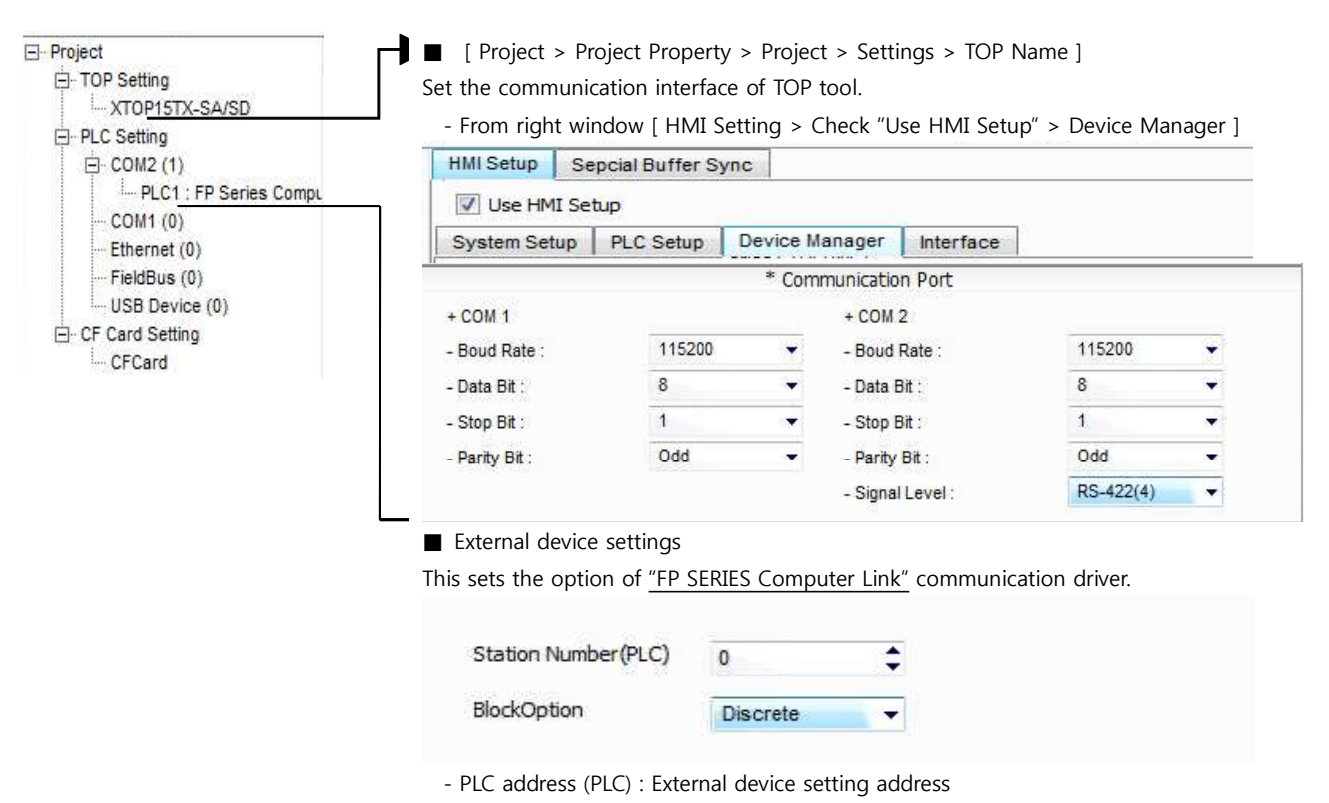

- Block process method : Choose the protocol method.

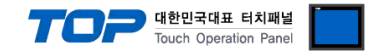

#### (2) External device settings

Please set as below by using "FP SERIES" Ladder Software "FPWIN GR". Please refer the PLC user manual for more detailed information if you need.

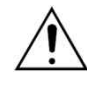

Execute communication setting through the switch in the back of the module.

#### ■ FP2/FP2SH [AFP2465 + AFP2404]

**1.** Set the dip switch which is located in the back of communication module as below.

| Dip Switch (Mode | Settings | Content | Contents    |               |  |  |
|------------------|----------|---------|-------------|---------------|--|--|
| Setting)         |          |         |             |               |  |  |
| Switch 1         | ON       | COM1    | Motion mode | Computer Link |  |  |
| Switch 2         | ON       |         |             |               |  |  |
| Switch 3         | OFF      |         | Baud rate   | 115200 bps    |  |  |
| Switch 4         | OFF      |         |             |               |  |  |
| Switch 5         | ON       | COM2    | Motion mode | Computer Link |  |  |
| Switch 6         | ON       |         |             |               |  |  |
| Switch 7         | OFF      |         | Baud rate   | 115200 bps    |  |  |
| Switch 8         | OFF      |         |             |               |  |  |

\* If Switch 3,4 / Switch 7,8 set to (OFF, OFF), affiliated ports will be set the speed to 115200 bps.

2. Set the Rotary Switch which is located in the back of communication module as below.

| Rotary Switch     | Settings | Contents                        |
|-------------------|----------|---------------------------------|
| (Address setting) | 1        | Sets the address of MCU module. |

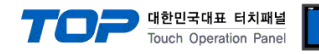

#### 3.3 Examples of Setting 3

The system is set as below.

| Details                |        | ТОР               | "FP SERIES" | Remark        |
|------------------------|--------|-------------------|-------------|---------------|
| Serial level (port/cha | innel) | RS-485 ( 2 wire ) | RS-485      | User settings |
| Address(PLC Address    | 5)     | —                 | 1           | User settings |
| Serial baud rate       | [BPS]  | 1152              | 200         | User settings |
| Serial data bit        | [Bit]  | 8                 |             | User settings |
| Serial stop bit        | [Bit]  | 1                 |             | User settings |
| Serial parity bit      | [Bit]  | OD                | D           | User settings |

#### (1) XDesignerPlus setup

After setting the below details in [Project > Project Settings], download the detailed settings using TOP tool.

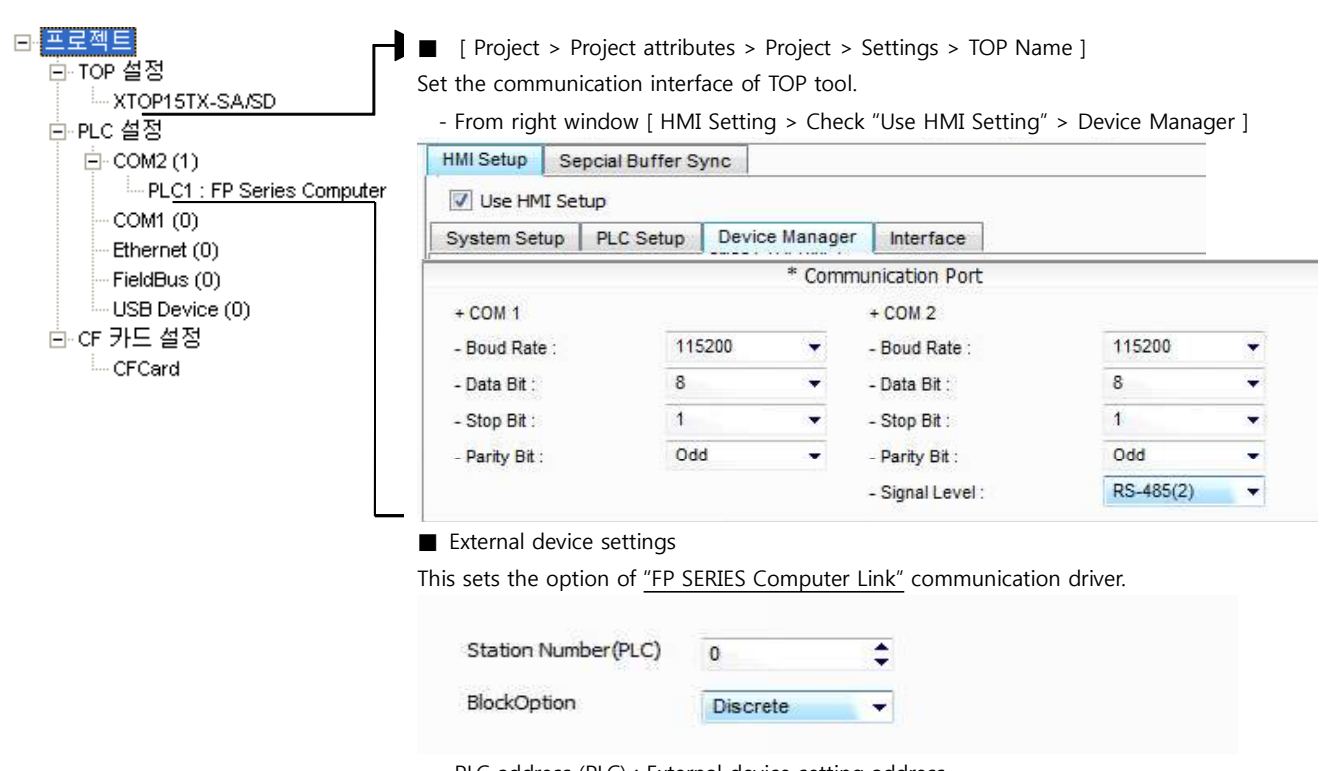

- PLC address (PLC) : External device setting address
- Block process method : Choose the protocol method.

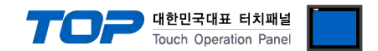

#### (2) External device settings

Please set as below by using "FP SERIES" Ladder Software "FPWIN GR". Please refer the PLC user manual for more detailed information if you need.

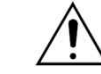

Execute communication setting through the switch in the back of the module.

■ FP2/FP2SH [AFP2465 + AFP2405]

**1.** Set the dip switch which is located in the back of communication module as below.

| Dip Switch (Mode               | Settings      | Content                         | s                  |                              |
|--------------------------------|---------------|---------------------------------|--------------------|------------------------------|
| Setting)                       |               |                                 |                    |                              |
| Switch 1                       | ON            | COM1                            | Motion mode        | Computer Link                |
| Switch 2                       | ON            |                                 |                    |                              |
| Switch 3                       | OFF           |                                 | Baud rate          | 115200 bps                   |
| Switch 4                       | OFF           |                                 |                    |                              |
| Switch 5                       | ON            | COM2                            | Motion mode        | Computer Link                |
| Switch 6                       | ON            |                                 |                    |                              |
| Switch 7                       | OFF           |                                 | Baud rate          | 115200 bps                   |
| Switch 8                       | OFF           |                                 |                    |                              |
| * If Switch 3,4 / Switch 7,8 s | et to (OFF, C | )<br>DFF), affilia              | ited ports will be | set the speed to 115200 bps. |
| Rotary Switch                  | Settings      | Contents                        |                    |                              |
| (Address setting)              | 1             | Sets the address of MCU module. |                    |                              |

#### ■ [AFPX-COM3] COM1 Port setting

1. Set the Dip Switch which is located in the back of cassette.

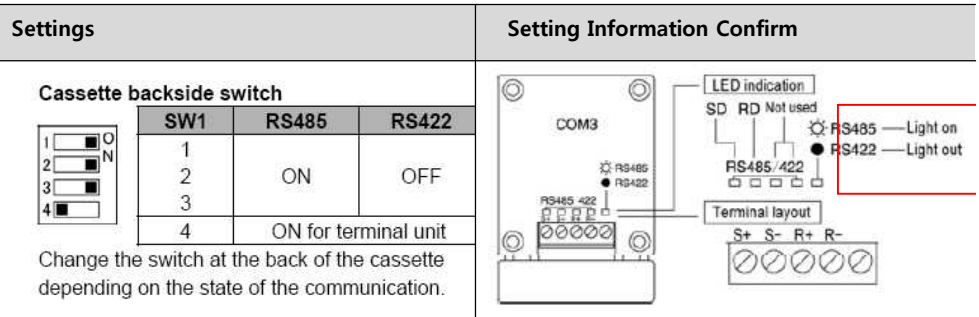

2. From "FPWIN GR" in the Menu, set as below after [Option] - [PLC System register setting] - [COM1 port setting] Tap.

| Hold/Non-hold 1<br>Hold/Non-hold 2<br>Action on Error<br>Time<br>Link W0-0<br>Link W0-0<br>Pulse I/O cassette<br>Controller input sett<br>Interrupt / pulse ca<br>Interrupt / pulse ca<br>Interrupt edge setti<br>Time constant setti<br>Time constant setti<br>Time constant setti<br>Tool Port<br>COM1 Port<br>COM2 Port | settings (HSC/PLS)<br>ings (HSC)<br>tch settings<br>ngs<br>ng 1 of CPU input<br>ng 2 of CPU input<br>ng 3 of CPU input<br>ng 4 of CPU input | No.410 Unit No.<br>No.412 Comm. M<br>Computer Link<br>Modem Enable<br>No.415 Baudrate<br>No.416 Starting -<br>serial dat<br>No.417 Buffer ca<br>serial dat |               | 113 Comm<br>Char. Bit:<br>Parity:<br>Stop Bit:<br>erminator:<br>Header<br>DT | B Bits         I           0 dd         I           1         I           CR         I           STX not exist.         I           0         (0 - 12284)           2048         (0 - 2048) |
|----------------------------------------------------------------------------------------------------|----------------------------------------------------------------------------------------------------|----------------------------------------------------------------------------------------------------|---------------|------------------------------------------------------------------------------|----------------------------------------------------------------------------------------------------|
| Details                                                                                                    |                                                                                                    |                                                                                                    | Settings      |                                                                              |                                                                                                    |
| Unit numbe                                                                                                    | er (PLC address)                                                                                                    | 1                                                                                                    | Connect Modem |                                                                              | OFF                                                                                                    |
| Communica                                                                                                    | ntion Mode                                                                                                    | Computer                                                                                                    | Communication |                                                                              | 115200                                                                                                    |
|                                                                                                    |                                                                                                    | Link                                                                                                    | speed         |                                                                              |                                                                                                    |
| Transmit                                                                                                    | Data length                                                                                                    | 8 bit                                                                                                    |               | •                                                                            |                                                                                                    |
| Format                                                                                                    |                                                                                                    |                                                                                                    |               |                                                                              |                                                                                                    |

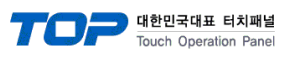

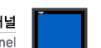

| <br>Parity bit | Odd |
|----------------|-----|
| Stop bit       | 1   |

Section Continue on the next page.

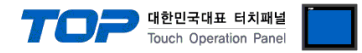

FP-X

[AFPX-COM4] COM1 Port setting

**1.** From "FPWIN GR" in the Menu, set as below after [Option] - [PLC System register setting] - [COM1 port setting] Tap.

| old/Non-hold 1<br>old/Non-hold 2<br>ction on Error<br>ime non<br>nk W0-0<br>nk W0-1<br>ulse I/O cassette settings (HSC)<br>terrupt / pulse catch settings<br>terrupt edge settings<br>ime constant setting 1 of CPU ir<br>ime constant setting 2 of CPU ir<br>ool Port<br>CIMI Port<br>OM2 Port | /PLS) No.41<br>put<br>put<br>put<br>put<br>put<br>No.41<br>No.41<br>No.41<br>No.41 | Unit No. 1<br>Comm. Mode<br>omputer Link<br>Iodem Enabled<br>Baudrate<br>Starting address for data received of serial data communication mode<br>Buffer capacity setting for data received of serial data communication mode<br>Buffer capacity setting for data received of serial data communication mode<br>Buffer capacity setting for data received of serial data communication mode<br>Buffer capacity setting for data received of serial data communication mode<br>Buffer capacity setting for data received of serial data communication mode<br>Buffer capacity setting for data received of serial data communication mode<br>Buffer capacity setting for data received of serial data communication mode | 9 <b>n Format</b><br><b>▼</b><br><b>▼</b><br><b>▼</b><br><b>▼</b><br><b>▼</b><br><b>▼</b><br><b>1</b><br><b>1</b><br><b>1</b><br><b>1</b><br><b>1</b><br><b>1</b><br><b>1</b><br><b>1</b> |  |  |  |
|----------------------------------------------------------------------------------------------------|------------------------------------------------------------------------------------|----------------------------------------------------------------------------------------------------|----------------------------------------------------------------------------------------------------|--|--|--|
|                                                                                                    | DK                                                                                 | Cancel Read PLC Initialize                                                                                                    | Help                                                                                                    |  |  |  |
| Details                                                                                                    |                                                                                    | Settings                                                                                                    |                                                                                                    |  |  |  |
| Unit number (PLC ad                                                                                                    | ddress)                                                                            | 1                                                                                                    | 1                                                                                                    |  |  |  |
| Communication Mo                                                                                                    | de                                                                                 | Computer Link                                                                                                    | Computer Link                                                                                                    |  |  |  |
| Connect Modem                                                                                                    |                                                                                    | OFF                                                                                                    |                                                                                                    |  |  |  |
| Communication spe                                                                                                    | ed                                                                                 | 115200                                                                                                    |                                                                                                    |  |  |  |
| Transmit Format                                                                                                    | Data length                                                                        | 8 bit                                                                                                    |                                                                                                    |  |  |  |
|                                                                                                    | Parity bit                                                                         | Odd                                                                                                    |                                                                                                    |  |  |  |
|                                                                                                    |                                                                                    |                                                                                                    |                                                                                                    |  |  |  |

■ FP-X [AFPX-COM6] COM1/COM2 Port setting

**1.** From "FPWIN GR" in the Menu, set as below after [Option] - [PLC System register setting] - [COM1 port setting] / [COM2 port setting] Tap.

| Details             |             | Settings      |
|---------------------|-------------|---------------|
| Unit number (PLC ad | ddress)     | 1             |
| Communication Mod   | de          | Computer Link |
| Connect Modem       |             | OFF           |
| Communication spe   | ed          | 115200        |
| Transmit Format     | Data length | 8 bit         |
|                     | Parity bit  | Odd Numbers   |
|                     | Stop bit    | 1             |

2. Set the Dip Switch which is back of the cassette as below.

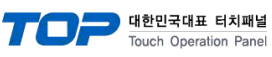

#### Cassette backside switch

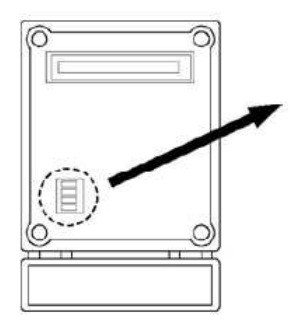

| Term               | inal resistance                | COM2 E | Baud rate <sup>Note)</sup> |
|--------------------|--------------------------------|--------|----------------------------|
| 1O<br>2N<br>3<br>4 | COM1 general unit<br>(Default) |        | 115200bps                  |
| 1 0<br>2 N<br>3 4  | COM1 terminal unit             |        | 115200bps                  |
| 1O<br>2N<br>34     | COM2 general unit<br>(Default) |        | 19200bps                   |
| 1 0<br>2 N<br>3 4  | COM2 terminal unit             |        | 9600bps<br>(Default)       |

Note) The baud rate for the COM1 port is specified only by the system register. However, for the COM2 port, it should be specified by the switches and the system register.

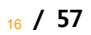

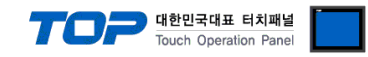

■ FP∑ [AFPG803]의 COM1 Port Setting / [AFPG806]의 COM1 Port Setting

1. From "FPWIN GR" in the Menu, set as below after [Option] - [PLC System register setting] - [COM1 port setting] Tap.

| Hold/Non-hold 1<br>Hold/Non-hold 2                                                                                                    | No.410                                                   | Unit No. 1 💌                                                                                                    | -No.413 Comm                                                             | unication Format                                                                                                    |
|----------------------------------------------------------------------------------------------------|----------------------------------------------------------|----------------------------------------------------------------------------------------------------|--------------------------------------------------------------------------|----------------------------------------------------------------------------------------------------|
| Action on Error<br>Time<br>Link W0-0<br>Link W0-1<br>Pulse 1/D cassette settings (HSC<br>Controller input settings (HSC)<br>Interrupt / pulse catch settings<br>Interrupt edge settings<br>Interrupt edge setting 1 of CPU i<br>Time constant setting 2 of CPU i<br>Time constant setting 3 of CPU i<br>Tool Port<br>COM1 Port<br>COM2 Port | C/PLS) No.412<br>Cor<br>Mo<br>No.415<br>No.416<br>No.417 | Comm. Mode<br>mputer Link<br>dem Enabled<br>Baudrate<br>Starting address for data received of<br>serial data communication mode<br>Buffer capacity setting for data receiv<br>serial data communication mode | Char. Bit:<br>Parity:<br>Stop Bit:<br>Terminator:<br>Header:<br>DT<br>DT | 8 Bits         ▼           Odd         ▼           1         ▼           CR         ▼           STX not exist.         ▼           0         (0 - 12284)           2048         (0 - 2048) |
|                                                                                                    | ОК                                                       | Cancel Read PLC                                                                                                    | Initialize                                                               | Help                                                                                                    |
| Details                                                                                                    |                                                          | Settings                                                                                                    |                                                                          |                                                                                                    |
| Unit number (PLC ad                                                                                                    | dress)                                                   | 1                                                                                                    |                                                                          |                                                                                                    |
| Communication Mode                                                                                                    |                                                          | Computer Link                                                                                                    |                                                                          |                                                                                                    |
| Connect Modem                                                                                                    |                                                          | OFF                                                                                                    |                                                                          |                                                                                                    |
| Communication speed                                                                                                    |                                                          | 115200                                                                                                    |                                                                          |                                                                                                    |
| Transmit Format                                                                                                    | Data length                                              | 8 bit                                                                                                    |                                                                          |                                                                                                    |

2. In case of [AFPG806] please set the integrated switch as below.

Parity bit

Stop bit

| Dip switch | Settings   | Contents            |            |  |
|------------|------------|---------------------|------------|--|
| SW1-1      | don`t care | End Line Resistance | -          |  |
| SW1-2      | ON         | Transmit speed      | 115200 bps |  |

Odd Numbers

1

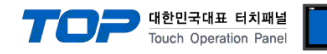

#### 3.4 Examples of Setting 4

The system is set as below.

| Details                |        | ТОР            | "FP SERIES"   | Remark        |
|------------------------|--------|----------------|---------------|---------------|
| Serial level (port/cha | annel) | RS-232C (COM2) | RS-232C       | User settings |
| Address(PLC Addres     | s)     | _              | 1             | User settings |
| Serial baud rate       | [BPS]  | 115200         |               | User settings |
| Serial data bit        | [Bit]  | 8              | User settings |               |
| Serial stop bit        | [Bit]  | 1              |               | User settings |
| Serial parity bit      | [Bit]  | OD             | D             | User settings |

#### (1) XDesignerPlus setup

After setting the below details in [Project > Project Settings], download the detailed settings using TOP tool.

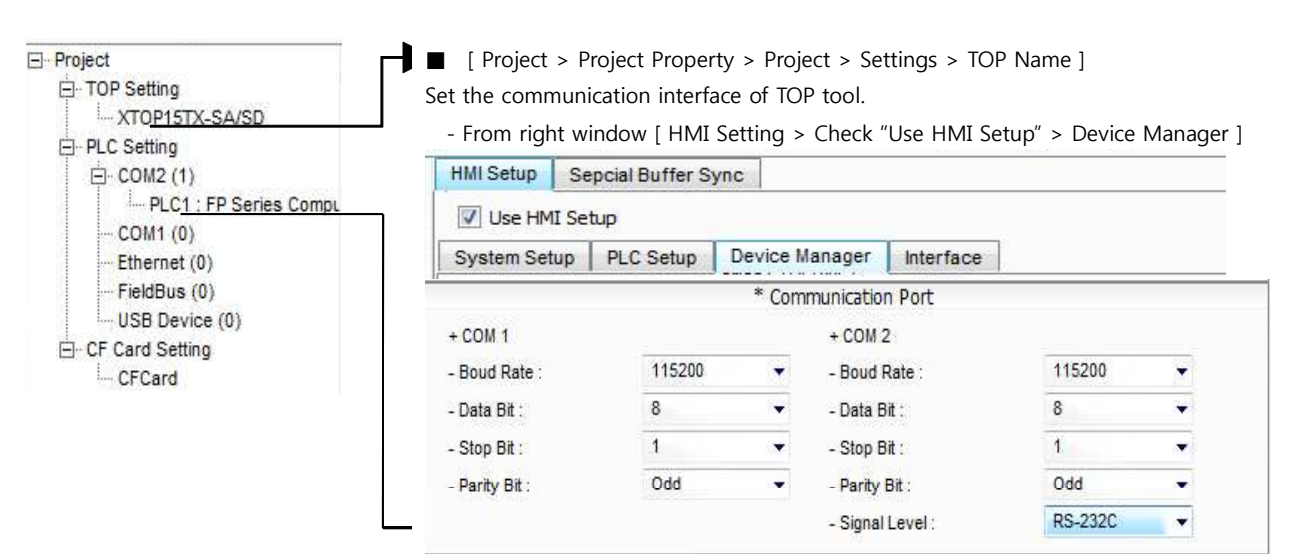

External device settings

Set the option of "FP SERIES Computer Link" communication driver".

|                     |          | PLC C | omm info |  |  |
|---------------------|----------|-------|----------|--|--|
| Station Number(PLC) | 1        | \$    |          |  |  |
| BlockOption         | Discrete | •     |          |  |  |

- PLC address (PLC) : External device setting address
- Block process method : Choose the protocol method.

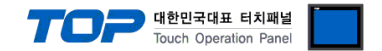

#### (2) External device settings

Please set as below by using "FP SERIES" Ladder Software "FPWIN GR". Please refer the PLC user manual for more detailed information if you need.

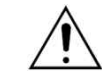

FP-M

Download the contents to PLC after running the part that is desired to utilize.

#### [CPU Integrated RS232C Port]

1. From "FPWIN GR" in the Menu, set as below after [Option] - [PLC System register setting] - [COM port setting] Tap.

| Memory Allocation<br>Initial Switch<br>Hold/Non-hold 1<br>Hold/Non-hold 2 | No.412       | Port Selection<br>3 Communication | Computer Lini | No.414 Baudrate                              |  |
|---------------------------------------------------------------------------|--------------|-----------------------------------|---------------|----------------------------------------------|--|
| Action on Error<br>Time                                                   | Char.        | bit: 8 Bi                         | ts 💌          | 115200 💌                                     |  |
| Link 0<br>Link 1                                                          | Parity       | Check: Odd                        | <u> </u>      | No.415 Unit No.                              |  |
| Lool Port                                                                 | Stop         | Bit:  1                           | <u> </u>      |                                              |  |
| Remote I/O                                                                | Head         | er STX                            | (not exist. 👻 | No.416 Modem Enabled                         |  |
|                                                                           | No.418       | Receive Bulfer C                  | apacity       | 1024 (0 - 1024)<br>d PLC   Initialize   Help |  |
| Details                                                                   |              | Setti                             | ngs           |                                              |  |
| Move Select                                                               |              | Com                               | Computer Link |                                              |  |
| Unit Number                                                               |              | 1                                 |               |                                              |  |
| Communication spee                                                        | d            | 1152                              | 00            |                                              |  |
| Transmit Format                                                           | Data length  | 8 bit                             | 8 bit         |                                              |  |
|                                                                           | Parity Check | Odd                               | Numbers       |                                              |  |
|                                                                           | Stop bit     | 1                                 |               |                                              |  |
| Modem Connection                                                          |              | OFF                               |               |                                              |  |

#### ■ FP2/FP2SH [AFP2465 + AFP2403]

**1.** Set the dip switch which is located in the back of communication module as below.

| Dip Switch (Mode | Settings | Settings Contents |             |               |  |
|------------------|----------|-------------------|-------------|---------------|--|
| Setting)         |          |                   |             |               |  |
| Switch 1         | ON       | COM1              | Motion mode | Computer Link |  |
| Switch 2         | ON       |                   |             |               |  |
| Switch 3         | OFF      |                   | Baud rate   | 115200 bps    |  |
| Switch 4         | OFF      |                   |             |               |  |
| Switch 5         | ON       | COM2              | Motion mode | Computer Link |  |
| Switch 6         | ON       |                   |             |               |  |
| Switch 7         | OFF      |                   | Baud rate   | 115200 bps    |  |
| Switch 8         | OFF      |                   |             |               |  |

\* If Switch 3,4 / Switch 7,8 set to (ON, OFF), affiliated ports will be set the speed to 19200 bps.

2. Set the dip switch which is located in the back of communication module as below.

| Rotary Switch     | Settings | Contents                        |
|-------------------|----------|---------------------------------|
| (Address setting) | 1        | Sets the address of MCU module. |

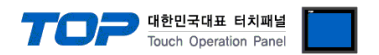

Section Continue on the next page.

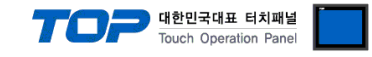

■ FP-X [CPU Integrated Tool Port]

FP∑ [CPU Integrated Tool Port]

1. From "FPWIN GR" in the Menu, set as below after [Option] - [PLC System register setting] - [Tool port setting] Tap.

| Hold/Non-hold 1<br>Hold/Non-hold 2<br>Action on Error<br>Time<br>Link W0-0<br>Link W0-1<br>Pulse 1/0 cassette settings (HSC)<br>Interrupt / pulse catch setting<br>Interrupt edge settings<br>Time constant setting 1 of CP<br>Time constant setting 2 of CP<br>Time constant setting 3 of CP<br>Time constant setting 4 of CP<br>Tool Port<br>COM1 Port<br>COM2 Port | SC/PLS)<br>s<br>U input<br>U input<br>U input<br>U input<br>No.<br>No. | 410<br>412<br>Cor<br>Mo<br>415<br>420<br>421 | Unit No. 1<br>Comm. Mode<br>mputer Link<br>dem Enabled<br>Baudrate<br>Starting address for data receiv<br>serial data communication mode<br>Buffer capacity setting for data<br>serial data communication mode | No.413 Cor<br>Char. I<br>Par<br>Stop I<br>Terminal<br>Head<br>ed of DT<br>received of | No. 413 Communication<br>Char. Bit: 8 Bits<br>Parity: 0dd<br>Stop Bit: 1<br>Terminator: CR<br>Header: STX<br>DT 409<br>red of 204 |      |
|----------------------------------------------------------------------------------------------------|------------------------------------------------------------------------|----------------------------------------------|----------------------------------------------------------------------------------------------------|---------------------------------------------------------------------------------------|----------------------------------------------------------------------------------------------------|------|
|                                                                                                    |                                                                        | ĸ                                            | Cancel Read                                                                                                    | PLC Initial                                                                           | lize                                                                                                    | Help |
| Details                                                                                                    |                                                                        |                                              | Settings                                                                                                    |                                                                                       |                                                                                                    |      |
| Unit number (PLC ad                                                                                                    | ddress)                                                                |                                              | 1                                                                                                    |                                                                                       |                                                                                                    |      |
| Communication Mode                                                                                                    |                                                                        |                                              | Computer Link                                                                                                    |                                                                                       |                                                                                                    |      |
| Connect Modem                                                                                                    |                                                                        | OFF                                          |                                                                                                    |                                                                                       |                                                                                                    |      |
| Communication spe                                                                                                    | ed                                                                     |                                              | 115200                                                                                                    |                                                                                       |                                                                                                    |      |
| Transmit Format                                                                                                    | Data length                                                            |                                              | 8 bit                                                                                                    |                                                                                       |                                                                                                    |      |
|                                                                                                    | Parity bit                                                             |                                              | Odd Numbers                                                                                                    |                                                                                       |                                                                                                    |      |

■ FP-X FP∑ [AFPX-COM1] COM1 Port Setting / [AFPX-COM2] COM1 Port Setting [AFPG801] COM1 Port Setting / [AFPG802] COM1 Port Setting

1

Stop bit

1. From "FPWIN GR" in the Menu, set as below after [Option] - [PLC System register setting] - [COM1 port setting] Tap.

| Hold/Non-hold 2<br>Action on Error<br>Firme                                                             | No.410 Unit No. 1 ▼ No.413                                                            | 3 Communication Format   |
|----------------------------------------------------------------------------------------------------|---------------------------------------------------------------------------------------|--------------------------|
| Link W0-0                                                                                               | Computer Link                                                                         | Parity: Odd 🗸            |
| Pulse I/D cassette settings (HSC/PLS)                                                                   | Modem Enabled                                                                         | Stop Bit: 1              |
| Lontroller input settings (HSL)<br>Interrupt / pulse catch settings                                     | Ten                                                                                   | minator: CR 🚽            |
| Interrupt edge settings<br>Time constant setting 1 of CPU input<br>Time constant setting 2 of CPU input | No.415 Baudrate 115200 bps                                                            | Header: STX not exist. 💽 |
| Time constant setting 3 of CPU input<br>Time constant setting 4 of CPU input<br>Tool Port               | No.416 Starting address for data received of<br>serial data communication mode        | DT 0 (0-12284)           |
| COM1 Port<br>COM2 Port                                                                                  | No.417 Buffer capacity setting for data received of<br>serial data communication mode | 2048 (0 - 2048)          |
|                                                                                                    | OK Cancel Read PLC I                                                                  | nitialize   Help         |

| Details                   |             | settings      |
|---------------------------|-------------|---------------|
| Unit number (PLC address) |             | 1             |
| Communication Mode        |             | Computer Link |
| Connect Modem             |             | OFF           |
| Communication speed       |             | 115200        |
| Transmit Format           | Data length | 8 bit         |
| Parity bit                |             | Odd Numbers   |
|                           | Stop bit    | 1             |

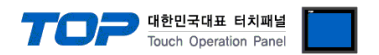

Section Continue on the next page.

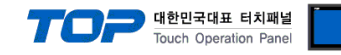

| FP-X |
|------|
|------|

[AFPX-COM2] COM2 Port Setting / [AFPX-COM4] COM2 Port Setting

1. From "FPWIN GR" in the Menu, set as below after [Option] - [PLC System register setting] - [COM port setting] Tap.

| Hold/Non-hold 1<br>Hold/Non-hold 2<br>Action on Error                                                        | No.411 | Unit No. 1                                                                     | o.414 Commu | unication Format | _    |
|----------------------------------------------------------------------------------------------------|--------|--------------------------------------------------------------------------------|-------------|------------------|------|
| lime                                                                                                    | No.412 | Comm. Mode                                                                     | Char. Bit:  | 8 Bits           | -    |
| .ink W0-0<br>ink W0-1                                                                                        | Con    | nputer Link 🗾 🚽                                                                | Parity:     | Odd              | -    |
| Pulse I/O cassette settings (HSC/PLS)<br>Controller input settings (HSC)<br>Interrupt / pulse catch settings | Mod    | lem Enabled 🦳                                                                  | Stop Bit:   | 1                | -    |
|                                                                                                    | Port   | selection COM, cassette 💌                                                      | Terminator: | CR               | ~    |
| nterrupt edge settings<br>Fime constant setting 1 of CPU input<br>Fime constant setting 2 of CPU input       | No.415 | Baudrate 115200 bps 💌                                                          | Header:     | STX not exist.   | ~    |
| ime constant setting 3 of CPU input<br>ime constant setting 4 of CPU input                                   | No.418 | Starting address for data received of serial data communication mode           | DT 📘        | 2048 (0 - 3276   | 41   |
| Tool Port<br>COM1 Port<br>COM2 Port                                                                          | No.419 | Buffer capacity setting for data received of<br>serial data communication mode | Γ           | 2048 (0 - 2048   | i.   |
|                                                                                                    | ОК     | Cancel Read PLC                                                                | Initialize  | 1 +              | lelp |

| Details            |             | Settings      |
|--------------------|-------------|---------------|
| Port Settings      |             | COM. cassette |
| Unit number (PLC a | ddress)     | 1             |
| Communication Mode |             | Computer Link |
| Connect Modem      |             | OFF           |
| Communication spe  | ed          | 115200        |
| Transmit Format    | Data length | 8 bit         |
|                    | Parity bit  | Odd Numbers   |
|                    | Stop bit    | 1             |

#### ■ FP∑

#### [AFPG802] COM2 Port Setting / [AFPG806]의 COM2 Port Setting

1. From "FPWIN GR" in the Menu, set as below after [Option] - [PLC System register setting] - [COM port setting] Tap.

| Hold/Non-hold 1<br>Hold/Non-hold 2<br>Action on Fired | No.411 Unit No. 1 💌 No.41                                                             | 4 Communication Fo | rmat     |
|-------------------------------------------------------|---------------------------------------------------------------------------------------|--------------------|----------|
| Time                                                  | No.412 Comm. Mode                                                                     | Char. Bit: 8 Bits  | •        |
| Link<br>High Speed Counter                            | Computer Link                                                                         | Parity: Odd        | -        |
| nterrupt Input                                        | Modem Enabled                                                                         | Stop Bit: 1        | •        |
| Tool Port<br>COM1 Port<br>COM2 Port                   | Te                                                                                    | minator. CR        | *        |
|                                                       |                                                                                       | Header: STX not e  | xíst 👻   |
|                                                       | No.415 Baudrate 115200 bps                                                            | 1-                 | -        |
|                                                       | No.418 Starting address for data received of<br>serial data communication mode        | DT 2048 (0         | · 327641 |
|                                                       | No.413 Buffer capacity setting for data received of<br>serial data communication mode | 2048 (0            | - 2048)  |

| Details            |             | Settings      |
|--------------------|-------------|---------------|
| Unit number (PLC a | ddress)     | 1             |
| Communication Mo   | de          | Computer Link |
| Connect Modem      |             | OFF           |
| Communication spe  | ed          | 115200        |
| Transmit Format    | Data length | 8 bit         |
|                    | Parity bit  | Odd Numbers   |
|                    | Stop bit    | 1             |

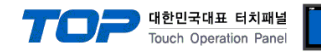

#### 3.5 Examples of Setting 5

The system is set as below.

| Details                     |       | ТОР                  | "FP SERIES"  | Remark        |
|-----------------------------|-------|----------------------|--------------|---------------|
| Serial level (port/channel) |       | RS-485(2 wire, COM2) | RS-485(COM2) | User settings |
| Address(PLC Address         | 5)    | _                    | 1            | User settings |
| Serial baud rate            | [BPS] | 19200                |              | User settings |
| Serial data bit             | [Bit] | 8                    |              | User settings |
| Serial stop bit             | [Bit] | 1                    |              | User settings |
| Serial parity bit           | [Bit] | OD                   | D            | User settings |

#### ((1) XDesignerPlus setup

After setting the below details in [Project > Project Settings], download the detailed settings using TOP tool.

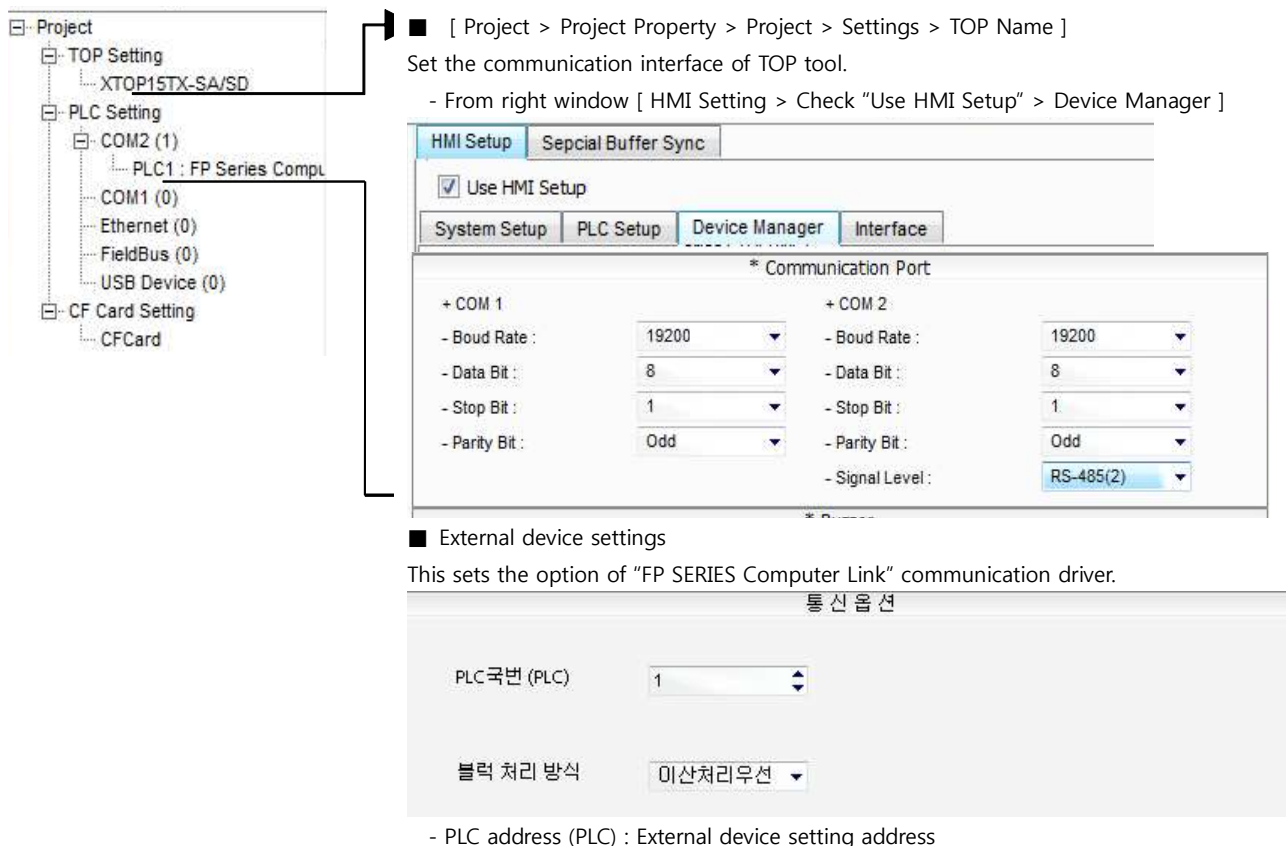

- Block process method : Choose the protocol method.

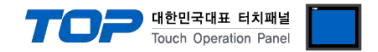

#### (2) External device settings

Please set as below by using "FP SERIES" Ladder Software "FPWIN GR". Please refer the PLC user manual for more detailed information if you need.

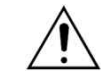

Download the contents to PLC after running the part that is desired to utilize.

#### ■ FP-e [AFPE224302] / [AFPE224322] [CPU Integrated COM Port]

1. From "FPWIN GR" in the Menu, set as below after [Option] - [PLC System register setting] - [COM port setting] Tap.

| Hold/Non-hold<br>Action on Error<br>Time<br>High Speed Counter | No.41<br>⊢No.4          | 2 Port Selection<br>13 Communication I     | Computer Link             | ▼<br>No.414 Baudrate |                          |
|----------------------------------------------------------------|-------------------------|--------------------------------------------|---------------------------|----------------------|--------------------------|
| Interrupt Input<br>Temperature input<br>Teol Port              | Cha                     | r. bit: 8 Bits                             |                           | 19200 🔻              |                          |
| COM Port                                                       | Par                     | ty Check: Odd                              |                           | No. 415 Unit No.     |                          |
|                                                                | Ter<br>Hez              | minator: CR<br>ider: STX                   | v<br>not exist.           | ∏ No.416 Modem       | Enabled                  |
|                                                                | No.41                   | 7 Receive Bulfer St<br>3 Receive Bulfer Ca | arting Address<br>apacity | DT 0<br>1660         | (0 - 1659)<br>(0 - 1660) |
| Details                                                        | OK                      | Cance<br>Settings                          | Read F                    | PLC   Initialize     |                          |
| Move Select                                                    |                         | Computer                                   | Link                      |                      |                          |
| Unit Number                                                    |                         | 1                                          |                           |                      |                          |
| Communication spee                                             | d                       | 19200                                      |                           |                      | 10200 bit/o d            |
| Transmit Format                                                | Data length             | 8 bit                                      |                           |                      | 9000                     |
|                                                                | Parity Check            | Odd Numl                                   | bers                      |                      | <u>→</u> →               |
|                                                                | Stop bit                | 1                                          |                           |                      |                          |
| Modem Connection                                               |                         | OFF                                        |                           |                      |                          |
| Please set the internal s                                      | wtich after downloading | settings through                           | n Ladder Softwa           | are.                 |                          |
| Details                                                        |                         | Contents                                   |                           |                      |                          |
| Internal Switch                                                |                         | 19200bps                                   |                           |                      |                          |

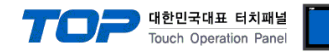

#### 3.6 Examples of Setting 6

The system is set as below.

| Details                                    |       | ТОР            | "FP SERIES" | Remark        |
|--------------------------------------------|-------|----------------|-------------|---------------|
| Serial level (port/channel) RS-232C (COM2) |       | RS-232C (COM2) | RS-232C     | User settings |
| Address(PLC Address                        | 5)    | _              | 1           | User settings |
| Serial baud rate                           | [BPS] | 19200          |             | User settings |
| Serial data bit                            | [Bit] | 8              |             | User settings |
| Serial stop bit                            | [Bit] | 1              |             | User settings |
| Serial parity bit                          | [Bit] | OD             | D           | User settings |

#### (1) XDesignerPlus setup

After setting the below details in [Project > Project Settings], download the detailed settings using TOP tool.

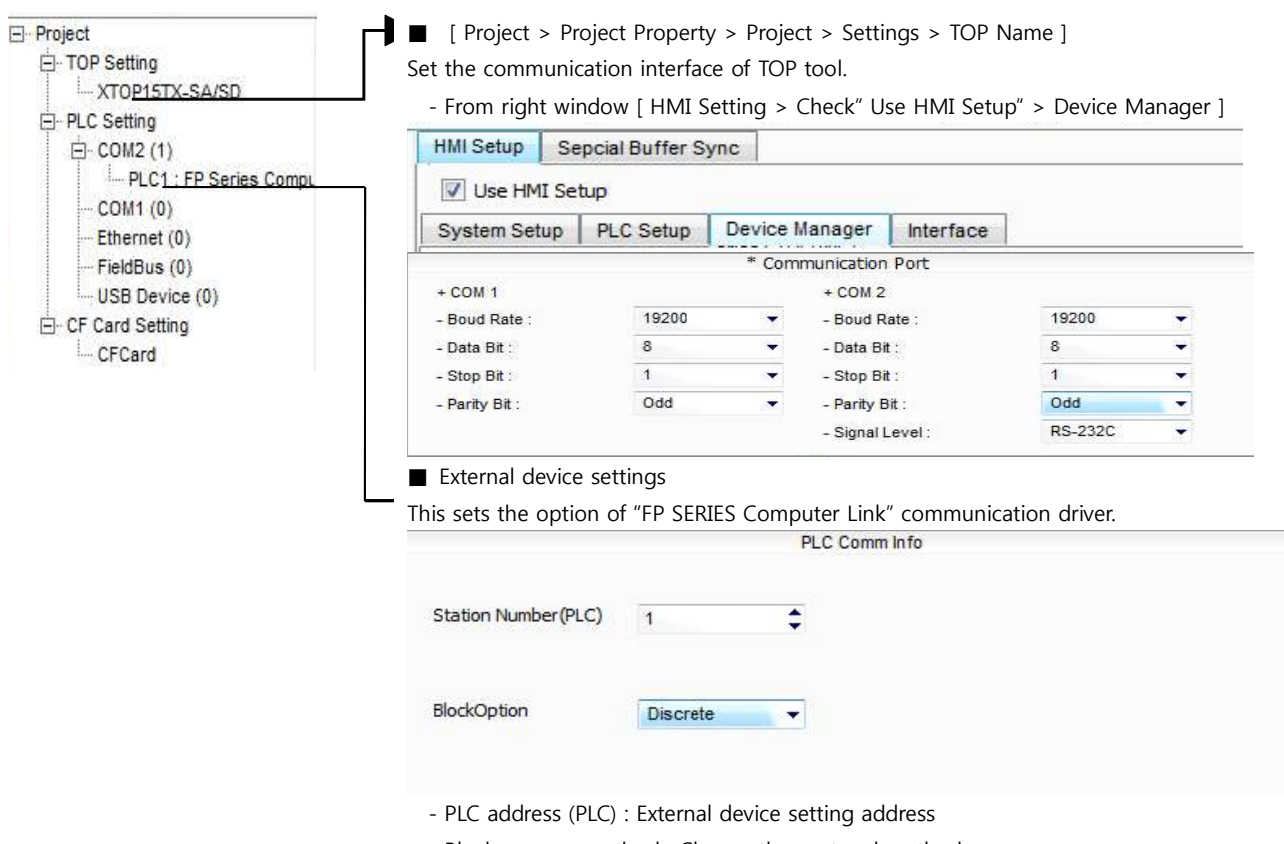

- Block process method : Choose the protocol method.

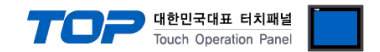

#### (2) External device settings

Please set as below by using "FP SERIES" Ladder Software "FPWIN GR". Please refer the PLC user manual for more detailed information if you need.

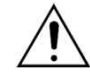

Download the contents to PLC after running the part that is desired to utilize.

■ FP10S [CPU Integrated Tool Port] // FP10SH [CPU Integrated Tool Port]

1. From "FPWIN GR" in the Menu, set as below after [Option] - [PLC System register setting] - [Port setting] Tap.

| Details             | Contents |
|---------------------|----------|
| Communication speed | 19200    |

2. Please set the internal switch after downloading settings through Ladder Software.

| Dip Switch   | Settings |                                  |
|--------------|----------|----------------------------------|
| Dip Switch 1 | OFF      | Communication Speed 192 BPS      |
| Dip Switch 2 | OFF      | Data length 8 Bit                |
| Dip Switch 3 | OFF      | Do not execute modem connection. |
|              |          |                                  |

#### 3. Please set the Rotary switch as below.

| Rotary Switch         | Settings |
|-----------------------|----------|
| Communication Address | 1        |

#### ■ FP-10S [CPU Integrated Tool Port]

1. From "FPWIN GR" in the Menu, set as below after [Option] - [PLC System register setting] - [Port setting] Tap.

| Details                      | Contents |
|------------------------------|----------|
| RS232C Port Modem Connection | OFF      |

#### 2. Please set the internal switch after downloading settings through Ladder Software.

| Dip Switch          | Settings |                              |
|---------------------|----------|------------------------------|
| Dip Switch 4        | OFF      | Communication Speed 192 BPS  |
| Dip Switch 5        | ON       | Data length 8 Bit            |
| Dip Switch 6        | ON       | Parity Bit Checked           |
| Dip Switch 7        | OFF      | Parity Bit Odd Number Set up |
| Dip Switch 8        | OFF      | Stop bit 1 bit               |
| <b>7</b> DI 1 1 D 1 | ••••     |                              |

#### **3.** Please set the Rotary switch as below.

| Rotary Switch         | Settings |
|-----------------------|----------|
| Communication Address | 1        |

#### ■ FP3 [CPU Integrated Tool Port]

1. From "FPWIN GR" in the Menu, set as below after [Option] - [PLC System register setting] - [Tool Port setting] Tap.

| Details          | Contents                         |
|------------------|----------------------------------|
| Data length      | 8                                |
| Modem Connection | Do not execute modem connection. |
| Unit Number      | 1                                |
|                  |                                  |

#### 2. Please set the internal switch after downloading settings through Ladder Software.

| Dip Switch   | Settings | ;                             |
|--------------|----------|-------------------------------|
| Dip Switch 2 | OFF      | Communication Speed 19200 BPS |

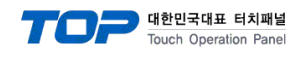

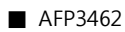

**1.** Please set the Dip switch as below.

| Dip Switch   | Settings |                               |
|--------------|----------|-------------------------------|
| Dip Switch 1 | ON       | Communication Speed 19200 BPS |
| Dip Switch 2 | OFF      |                               |
| Dip Switch 3 | OFF      |                               |
| Dip Switch 4 | ON       | Data length 8 Bit             |
| Dip Switch 5 | ON       | Parity Bit Checked            |
| Dip Switch 6 | OFF      | Parity Bit Odd Number Set up  |
| Dip Switch 7 | OFF      | Stop bit 1 bit                |
| Dip Switch 8 | OFF      | Don't set CS, CD Settings     |

#### ■ FP1 [CPU Integrated Tool Port]

**1.** From "FPWIN GR" in the Menu, set as below after [Option] - [PLC System register setting] - [Tool Port setting] Tap. Please set the speed through [Baud Rate Toggle Switch] which is located on the side of programming tool.

| Details                                      | Contents                         |
|----------------------------------------------|----------------------------------|
| Communication speed                          | 19200                            |
| Data length                                  | 8                                |
| Modem Connection                             | Do not execute modem connection. |
| Not performing automatic transfer to 2400BPS | OFF                              |
| Unit Number                                  | 1                                |

#### ■ FP1 [CPU Integrated Tool Port]

1. From "FPWIN GR" in the Menu, set as below after [Option] - [PLC System register setting] - [COM Port setting] Tap.

| Details                              | Contents                         |
|--------------------------------------|----------------------------------|
| Communication speed                  | 19200                            |
| Data length                          | 8                                |
| parity bit                           | Odd                              |
| Stop bit                             | 1                                |
| Motion mode                          | Computer Link                    |
| Modem Connection                     | Do not execute modem connection. |
| Not performing automatic transfer to | OFF                              |
| 2400BPS                              |                                  |
| Unit Number                          | 1                                |

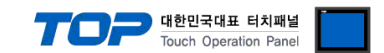

## 4. Communication settings details

Communication settings are available at XDesignerPlus or TOP main menu. Communication settings must be identical with the external devices.

#### 4.1 XDesignerPlus settings details

Select [Project > Project attributes] to show the below window.

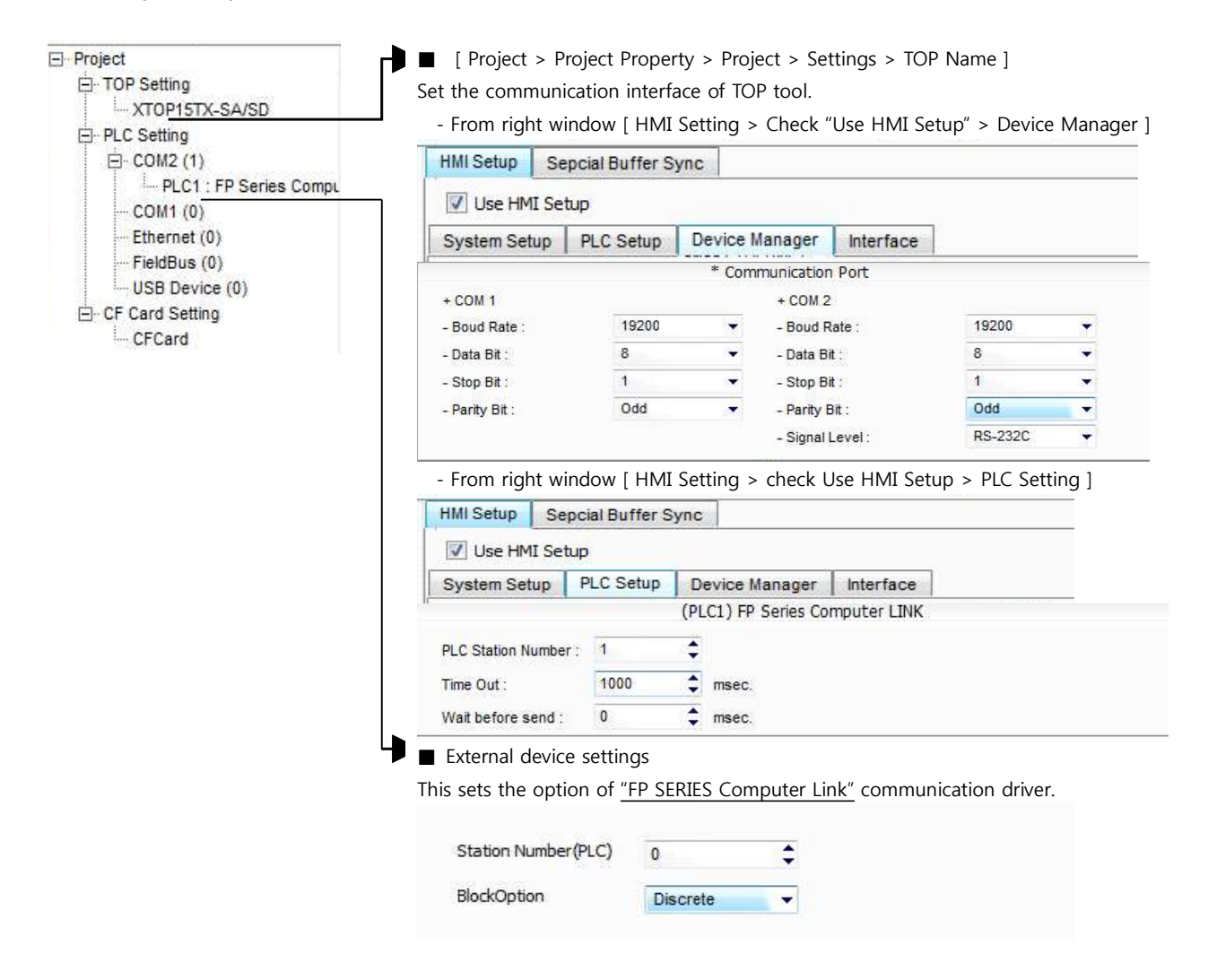

#### Communication Interface Settings

| Details                       | Contents                                                                                      |  |
|-------------------------------|-----------------------------------------------------------------------------------------------|--|
| Signal level                  | External device – select serial communication method between TOPs. (COM1 supplies RS-232C     |  |
|                               | only)                                                                                         |  |
| Baud rate                     | External device – select serial communication speed between TOPs.                             |  |
| Data bit                      | External device – select serial communication data bit between TOPs.                          |  |
| Stop bit                      | External device – select serial communication stop bit between TOPs.                          |  |
| Parity bit                    | External device – select serial communication parity bit check method between TOPs.           |  |
| Time out [ x100 mSec ]        | Set up TOP's waiting time from external device at [0 - 5000] x 1mSec.                         |  |
| Transmitting Delay Time [ x10 | Set up TOP's waiting time between response receiving - next command request transmission from |  |
| mSec]                         | external device at [ 0 – 5000 ] x 1 mSec.                                                     |  |
| Receiving Wait Time [ x10     |                                                                                               |  |
| mSec]                         |                                                                                               |  |

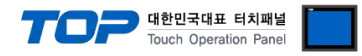

#### 4.2 TOP main menu setup item

- When a buzzer is on during the power reset, touch 1 spot at the upper LCD to move to "TOP Management Main" display.

| Set up driver interface at TOP according to below Step1 -> Step2               |          |
|--------------------------------------------------------------------------------|----------|
| - Set up unver interface at for according to below $3tep1 \rightarrow 3tep2$ . | <u> </u> |
| (Press "TOP COM 2/1 setup" in <b>Step1</b> to change setup at <b>Step2</b> .)  |          |

|   | $\bigcirc$ |  |
|---|------------|--|
|   |            |  |
|   |            |  |
| - |            |  |

Communication

Interface Settings

Step 1. [ PLC setup ] .Setup driver interface.

| PLC setup |  |
|-----------|--|
|-----------|--|

PLC 국번 :01

Timeout : 1000 [mSec]

Delay time of transmission : 0 [mSec]

TOP COM 2/1 : RS - 232C , 19200 , 8 , 1 , ODD

TOP COM 2/1 setup communication test

| tep 1-Reference.                          |                                                                                                    |
|-------------------------------------------|----------------------------------------------------------------------------------------------------|
| Details                                   | Contents                                                                                                    |
| PLC address [0~65535]                     | Address of other device. Select between [0 - 65535].                                                                                      |
| Timeout [ x1 mSec ]                       | Set up TOP's waiting time from external device at [0 - 5000] x 1mSec.                                                                     |
| Delay time of transmission [<br>x1 mSec ] | Set up TOP's waiting time between response receiving – next command request transmission from external device at [ $0 - 5000$ ] x 1 mSec. |
| TOP COM 2/1                               | TOP's Interface setup to external device.                                                                                                 |

Step 2. [ PLC setup ] >[ TOP COM2/COM1 setup ] - Setup relevant port's serial parameter.

| Port Settings              |                    |
|----------------------------|--------------------|
| * Serial communication     | COM 1 Port         |
| + COM-1 Port               | Communication      |
| - Baud Rate : 19200 [BPS]  | Interface Settings |
| - Data bit : 8 [BIT]       |                    |
| - Stop bit : 1 [BIT]       |                    |
| - Parity Beat : ODD [BIT]  |                    |
| - Signal level : RS – 232C |                    |
| + COM-2 Port               | COM-2 Port         |
| - Baud Rate : 19200 [BPS]  | Communication      |
| - Data bit : 8 [BIT]       | Interface Settings |
| - Stop bit : 1 [BIT]       |                    |
| - Parity Beat : ODD [BIT]  |                    |
| - Signal level : RS – 232C |                    |

| Step 2–Reference. |                                                                                     |
|-------------------|-------------------------------------------------------------------------------------|
| Details           | Contents                                                                            |
| Baud rate         | External device – select serial communication speed between TOPs.                   |
| Data bit          | External device – select serial communication data bit between TOPs.                |
| Stop bit          | External device – select serial communication stop bit between TOPs.                |
| Parity bit        | External device – select serial communication parity bit check method between TOPs. |
| Signal level      | External device – select serial communication method between TOPs.                  |

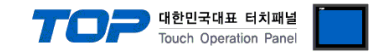

#### 4.3 Communication diagnosis

■ TOP - Confirming interface setting condition between external devices

- Move to Menu by clicking the top side of LCD screen as resetting the power of TOP.

- Confirms if Port [COM 2 or COM 1] setting that is willing to use in [Communication Settings] matches with the setting of external devices.

Port Communication Issue Diagnosis

- PLC Setting > TOP [ COM 2 or COM 1 ] click "Communication Diagnosis" button.

- Diagnosis dialog box will pop up on the screen, you can judge by following information that are shown on box no. 3 section.

| OK!             | Communication setting normal                                                   |
|-----------------|--------------------------------------------------------------------------------|
| Time Out Error! | Abnormal Communication setting                                                 |
|                 | - Error in the setting situation of Cable and TOP / External device (reference |
|                 | : Communication Diagnosis sheet)                                               |

#### Communication Diagnosis Sheet

- Please refer to the information below if you have a problem between external devices and communication connection.

| Designer Versior     | 1                                           | O.S Version                    |         |    |    |  |  |  |  |  |
|----------------------|---------------------------------------------|--------------------------------|---------|----|----|--|--|--|--|--|
| Details              | Contents                                    |                                |         |    |    |  |  |  |  |  |
| System configuration | Name of CPU                                 |                                |         | ОК | NG |  |  |  |  |  |
|                      | Name of confront port that is communicating |                                |         | ОК | NG |  |  |  |  |  |
|                      | System Connection Method                    | 1:1                            | 1:N N:1 | ОК | NG |  |  |  |  |  |
| Connection<br>Cable  | Name of Cable                               |                                |         | ОК | NG |  |  |  |  |  |
| PLC setup            | Setup address                               |                                |         | ОК | NG |  |  |  |  |  |
|                      | Serial baud rate                            |                                | [BPS]   | ОК | NG |  |  |  |  |  |
|                      | Serial data bit                             |                                | [BIT]   | ОК | NG |  |  |  |  |  |
|                      | Serial Stop bit                             |                                | [BIT]   | ОК | NG |  |  |  |  |  |
|                      | Serial parity bit                           |                                | [BIT]   | ОК | NG |  |  |  |  |  |
|                      | Assigned Address Limit                      |                                |         | ОК | NG |  |  |  |  |  |
| TOP setup            | Setup port                                  | COM 1                          | COM 2   | ОК | NG |  |  |  |  |  |
|                      | Name of Driver                              |                                |         | ОК | NG |  |  |  |  |  |
|                      | Confront Address                            | Project Property Setup         |         | ОК | NG |  |  |  |  |  |
|                      |                                             | When Diagnosi<br>Communication | ing     | ОК | NG |  |  |  |  |  |
|                      | Serial baud rate                            |                                | [BPS]   | ОК | NG |  |  |  |  |  |
|                      | Serial data bit                             |                                | [BIT]   | ОК | NG |  |  |  |  |  |
|                      | Serial Stop bit                             |                                | [BIT]   | ОК | NG |  |  |  |  |  |
|                      | Serial parity bit                           |                                | [BIT]   | ОК | NG |  |  |  |  |  |

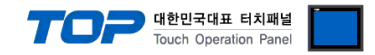

## 5. Cable diagram

This Chapter is to introduce the Cable diagram for regular communication between TOP and relative devices. (The cable diagram that is introduced in this chapter might be different than suggested for "Panasonic Electric Works co, Ltd.")

#### 5.1 Cable diagram 1

#### ■ 1:1 Connection

| (A) XTOP COM 2 Port (9 pin)     |                      |               |                  |               |                      |                                 |  |
|---------------------------------|----------------------|---------------|------------------|---------------|----------------------|---------------------------------|--|
| XTOP COM2                       |                      |               |                  | PLC           |                      |                                 |  |
| pin arrangement *<br>caution 1) | Name<br>of<br>Signal | Pin<br>Number | Cable Connection | Pin<br>Number | Name<br>of<br>Signal | pin arrangement *<br>caution 1) |  |
| 1 5                             | CD                   | 1             | •                | 1             | SG                   | 4_2                             |  |
| (Ö Ö)                           | RD                   | 2             | •                | 2             | SD                   |                                 |  |
| 6 9                             | SD                   | 3             |                  | 3             | RD                   | Leer                            |  |
| Front View of                   | DTR                  | 4             |                  | 4             | -                    | Front View of                   |  |
| D-SUB 9 Pin                     | SG                   | 5             |                  | 5             | +5V                  | D-SUB 6 Pin                     |  |
| (male, convex)                  | DSR                  | 6             |                  |               |                      | (male, convex)                  |  |
|                                 | RTS                  | 7             |                  |               |                      |                                 |  |
|                                 | CTS                  | 8             |                  |               |                      |                                 |  |
|                                 |                      | 9             |                  |               |                      |                                 |  |

\*Caution1) Pin arrangement is shown from connecting face in cable connection connecter.

(B) XTOP COM 2 Port (15 pin)

| (B) XIOP CC                     |                      | 13 hill)      |                  |               |                      |                                 |  |
|---------------------------------|----------------------|---------------|------------------|---------------|----------------------|---------------------------------|--|
| XTOP COM2                       |                      |               |                  | PLC           |                      |                                 |  |
| pin arrangement *<br>caution 1) | Name<br>of<br>Signal | Pin<br>Number | Cable Connection | Pin<br>Number | Name<br>of<br>Signal | pin arrangement *<br>caution 1) |  |
|                                 | CD                   | 1             | •                | 1             | SG                   |                                 |  |
|                                 | RD<br>SD             | 2             | •                | 2             | SD<br>RD             |                                 |  |
| Front View of                   | DTR                  | 4             |                  | 4             | -                    | 5 3<br>Front View of            |  |
| D-SUB 15 Pin                    | SG                   | 5             |                  | 5             | +5V                  | D-SUB 6 Pin                     |  |
| (male, convex)                  | DSR                  | 6             |                  |               |                      | (male, convex)                  |  |
|                                 | RTS                  | 7             |                  |               |                      |                                 |  |
|                                 | CTS                  | 8             |                  |               |                      |                                 |  |
|                                 |                      | 9             |                  |               |                      |                                 |  |

\*Caution1) Pin arrangement is shown from connecting face in cable connection connecter.

(C) XTOP/ATOP COM 1 Port ( 6 Pin)

| XTOP/ATOP         | COM 1 Por | ť   | Cable Connection | PLC |      |                   |
|-------------------|-----------|-----|------------------|-----|------|-------------------|
| pin arrangement * | Name      | Pin |                  | Pin | Name | pin arrangement * |

|                               |              |        |   | 7      |              | 한민국대표 터치패널<br>uch Operation Panel                                                 |
|-------------------------------|--------------|--------|---|--------|--------------|-----------------------------------------------------------------------------------|
| caution 1)                    | of<br>Signal | Number |   | Number | of<br>Signal | caution 1)                                                                        |
|                               |              | 1      | f | · 1    | SG           |                                                                                   |
|                               | RD           | 2      |   | 2      | SD           |                                                                                   |
|                               | SG           | 3      | • | 3      | RD           | 4_2<br>()<br>()<br>()<br>()<br>()<br>()<br>()<br>()<br>()<br>()<br>()<br>()<br>() |
| 5 1                           |              | 4      |   | 4      | -            | 5 3                                                                               |
| Front View of                 |              | 5      |   | 5      | +5V          | Front View of                                                                     |
| D-SUB 6 Pin<br>(male, convex) | SD           | 6      |   |        |              | D-SUB 6 Pin<br>(male, convex)                                                     |

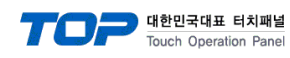

### 5.2 Cable diagram 2

#### ■ 1:1 Connection

(A) XTOP COM 2 Port (9 pin)

| XTOP COM2                       |                      |               |                  | PLC           |                      | LC                              |
|---------------------------------|----------------------|---------------|------------------|---------------|----------------------|---------------------------------|
| pin arrangement *<br>caution 1) | Name<br>of<br>Signal | Pin<br>Number | Cable Connection | Pin<br>Number | Name<br>of<br>Signal | pin arrangement *<br>caution 1) |
|                                 | CD                   | 1             |                  | 1             | FG                   |                                 |
|                                 | RD                   | 2             |                  | 2             | SD                   |                                 |
| 1 5 SD                          | SD                   | 3             |                  | 3             | RD                   | 1 5                             |
| õ õ                             | DTR                  | 4             | •                | 4             | RS                   | õ õ                             |
| 6 9<br>Front View of            | SG                   | 5             | •                | 5             | CS                   | 6 9<br>Front View of            |
| D-SUB 9 Pin                     | DSR                  | 6             |                  | 6             | -                    | D-SUB 9 Pin                     |
| (male, convex)                  | RTS                  | 7             |                  | 7             | SG                   | (male, convex)                  |
|                                 | CTS                  | 8             |                  | 8             | -                    |                                 |
|                                 |                      | 9             |                  | 9             | ER                   |                                 |

#### (B) XTOP COM 2 Port (15 pin)

| XTOP                                  | COM2                   |                       |                  | PLC           |                      | LC                              |
|---------------------------------------|------------------------|-----------------------|------------------|---------------|----------------------|---------------------------------|
| pin arrangement *<br>caution 1)       | Name<br>• of<br>Signal | Pin<br>Numbe <u>r</u> | Cable Connection | Pin<br>Number | Name<br>of<br>Signal | pin arrangement *<br>caution 1) |
|                                       | CD                     | 1                     |                  | 1             | FG                   |                                 |
| •                                     | RD                     | 2                     |                  | 2             | SD                   |                                 |
| 1 0                                   | SD                     | 3                     |                  | 3             | RD                   | 1 5                             |
| (° °)                                 | DTR                    | 4                     | •                | 4             | RS                   | õ õ                             |
| 9 15<br>Front View of<br>D-SUB 15 Pin | SG                     | 5                     | •                | 5             | CS                   | 6 9<br>Front View of            |
|                                       | DSR                    | 6                     |                  | 6             | -                    | D-SUB 9 Pin                     |
| (male, convex)                        | RTS                    | 7                     |                  | 7             | SG                   | (male, convex)                  |
|                                       | CTS                    | 8                     |                  | 8             | -                    |                                 |
|                                       |                        | 9                     |                  | 9             | ER                   |                                 |

(C) XTOP/ATOP COM 1 Port ( 6 Pin)

| XTOP/ATOP COM 1 Port            |                      | ť             |                  |               | PI                   | LC                              |
|---------------------------------|----------------------|---------------|------------------|---------------|----------------------|---------------------------------|
| pin arrangement *<br>caution 1) | Name<br>of<br>Signal | Pin<br>Number | Cable Connection | Pin<br>Number | Name<br>of<br>Signal | pin arrangement *<br>caution 1) |
| 6 4 2                           |                      | 1             |                  | 1             | FG                   | 1 E                             |
|                                 | RD                   | 2             |                  | 2             | SD                   |                                 |
| 5 3 1                           |                      | 3             |                  | 3             |                      | 6 9<br>Front View of            |
| Front View of                   | SG                   |               |                  |               | RD                   | D-SUB 9 Pin                     |
| D-SUB 6 Pin                     |                      |               |                  |               |                      | (male, convex)                  |
| (male, convex)                  |                      |               |                  |               |                      |                                 |

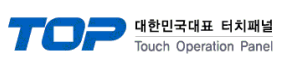

|    | 4 | 4 | RS |
|----|---|---|----|
|    | 5 | 5 | CS |
| SD | 6 | 6 | -  |
|    |   | 7 | SG |
|    |   | 8 | -  |
|    |   | 9 | ER |

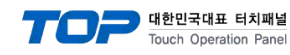

#### 5.3 Cable Table 3

#### ■ 1:1 Connection

(A) XTOP COM 2 Port (9 pin)

| XTOP                                                  | COM2                 |               |                  |               | Р                    | LC                                                    |
|-------------------------------------------------------|----------------------|---------------|------------------|---------------|----------------------|-------------------------------------------------------|
| pin arrangement *<br>caution 1)                       | Name<br>of<br>Signal | Pin<br>Number | Cable Connection | Pin<br>Number | Name<br>of<br>Signal | pin arrangement *<br>caution 1)                       |
|                                                       | RDA                  | 1             | •                | 1             | (NC)                 |                                                       |
|                                                       |                      | 2             | •                | 2             | SD+                  |                                                       |
|                                                       |                      | 3             |                  | 3             |                      |                                                       |
|                                                       |                      |               | •                |               | RD+                  |                                                       |
| 1 5                                                   |                      |               | •                |               |                      | 1 5                                                   |
|                                                       | RDB                  | 4             |                  | 4             | SD-                  |                                                       |
| 6 9<br>Front View of<br>D-SUB 9 Pin<br>(male, convex) | SG                   | 5             | •                | 5             | RD-                  | 6 9<br>Front View of<br>D-SUB 9 Pin<br>(male, convex) |
|                                                       | SDA                  | 6             |                  | 6             | _                    |                                                       |
|                                                       |                      | 7             |                  | 7             | -                    |                                                       |
|                                                       |                      | 8             |                  | 8             | -                    |                                                       |
|                                                       | SDB                  | 9             |                  | 9             |                      |                                                       |

\*Caution1) Pin arrangement is shown from connecting face in cable connection connecter.

#### (B) XTOP COM 2 Port (15 pin)

| XTOP                            | COM2                 |               |                  |               | PI                   | _C                              |
|---------------------------------|----------------------|---------------|------------------|---------------|----------------------|---------------------------------|
| pin arrangement *<br>caution 1) | Name<br>of<br>Signal | Pin<br>Number | Cable Connection | Pin<br>Number | Name<br>of<br>Signal | pin arrangement *<br>caution 1) |
|                                 | -                    | 1             |                  | 1             | (NC)                 |                                 |
|                                 | (Pa                  | ass)          | •                | 2             | SD+                  |                                 |
|                                 |                      |               | •                | 3             |                      |                                 |
|                                 |                      |               | • •              |               | RD+                  |                                 |
| 1 8                             |                      | 1             | •                |               |                      | 1 5                             |
| 9 15                            | -                    | 10            | •                | 4             | SD-                  | 6 9                             |
| Front View of<br>D-SLIB 15 Pin  |                      | 11            |                  | 5             |                      | Front View of                   |
| (male, convex)                  | RDA                  |               |                  |               | RD-                  | (male, convex)                  |
|                                 | RDB                  | 12            |                  | 6             | _                    |                                 |
|                                 | SDA                  | 13            |                  | 7             | _                    |                                 |
|                                 | SDB                  | 14            |                  | 8             | _                    |                                 |
|                                 | SG                   | 15            |                  | 9             | _                    |                                 |

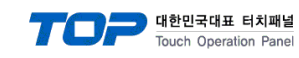

### 5.4 케이블 표 4

## ■ 1:1 Connection

•(A) XTOP COM 2 Port (9 pin)

| XTOP                                                  | COM2                 |               |                  |               | PI                   | _C                              |
|-------------------------------------------------------|----------------------|---------------|------------------|---------------|----------------------|---------------------------------|
| •<br>pin arrangement *<br>caution 1)                  | Name<br>of<br>Signal | Pin<br>Number | Cable Connection | Pin<br>Number | Name<br>of<br>Signal | pin arrangement *<br>caution 1) |
| •                                                     | RDA                  | 1             | •                | 1             | E                    |                                 |
|                                                       |                      | 2             |                  | 2             |                      |                                 |
| $ \begin{array}{cccccccccccccccccccccccccccccccccccc$ |                      |               |                  |               | -                    | Based on the front              |
| Front View of<br>D-SUB 9 Pin<br>(male, convex)        |                      | 3             |                  | 3             | +                    | side of<br>Communication        |
|                                                       | RDB                  | 4             |                  | 4             | -                    | Terminal Block Spin             |
|                                                       | SG                   | 5             |                  | 5             | +                    |                                 |
|                                                       | SDA                  | 6             |                  |               |                      |                                 |
|                                                       |                      | 7             |                  |               |                      |                                 |
|                                                       |                      | 8             |                  |               |                      |                                 |
|                                                       | SDB                  | 9             |                  |               |                      |                                 |

| (B) XTOP                              | COM 2 Port (           | 15 pin)       |                  |               |                      |                                 |
|---------------------------------------|------------------------|---------------|------------------|---------------|----------------------|---------------------------------|
| ●xto                                  | P COM2                 |               |                  |               | PI                   | _C                              |
| pin arrang <u>ement</u><br>caution 1) | , Name<br>of<br>Signal | Pin<br>Number | Cable Connection | Pin<br>Number | Name<br>of<br>Signal | pin arrangement *<br>caution 1) |
|                                       | -                      | 1             |                  | 1             | Е                    |                                 |
|                                       |                        | •             | •                | 2             | _                    |                                 |
| 1 8                                   |                        |               |                  | 3             | +                    | 432                             |
|                                       | -                      | 10            |                  | 4             | -                    |                                 |
| 9 15                                  | RDA                    |               |                  | 5             | +                    | Based on the front              |
| Front View of                         | RDB                    |               |                  |               |                      | side of                         |
| (male, convex)                        | SDA                    | 13            |                  |               |                      | Communication                   |
|                                       | SDB                    | 14            |                  |               |                      | cable connecter                 |
|                                       | SG                     | 15            |                  |               |                      | тегтппаг вюск эріп              |

|  |  | 한민국대표 터치패널<br>Inch Operation Panel |
|--|--|------------------------------------|
|  |  |                                    |
|  |  |                                    |
|  |  |                                    |

1112\*Caution1) Pin arrangement is shown from connecting face in cable connection connecter.

#### $\blacksquare$ 1 : N connection – connect the cable referring to 1:1 connection as below

#### (Please connect '-' and 'E Terminal' for End Line Addressed Device)

| TOP            | Cable Connection and Signal | PLC            | Cable Connection and Signal | PLC            |
|----------------|-----------------------------|----------------|-----------------------------|----------------|
| Name of Signal | Direction                   | Name of Signal | Direction                   | Name of Signal |
| RDA            |                             | +              |                             | +              |
| RDB            |                             | _              |                             | -              |
| SDA            | •                           | +              |                             | +              |
| SDB            | •                           | _              |                             | -              |
| SG             |                             |                |                             |                |
| f              |                             |                | -                           |                |

<sub>39</sub> / 57

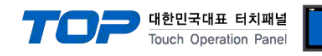

#### ■ 1:1 Connection

(A) XTOP COM 2 Port (9 pin)

| XTOP                            | COM2                 |               |                  |               | PLC             |
|---------------------------------|----------------------|---------------|------------------|---------------|-----------------|
| pin arrangement *<br>caution 1) | Name<br>of<br>Signal | Pin<br>Number | Cable Connection | Pin<br>Number | Pin Arrangement |
|                                 | CD                   | 1             |                  | SD            |                 |
| 1 5                             | RD                   | 2             | <br>             | RD            |                 |
| o o                             | SD                   | 3             | •                | RS            | SD RD RS CS SG  |
|                                 | DTR                  | 4             |                  | CS            |                 |
| 6 9<br>Front View of            | SG                   | 5             |                  | SG            |                 |
| D-SUB 9 Pin                     | DSR                  | 6             |                  |               | 688838          |
| (male, convex)                  | RTS                  | 7             |                  |               | <u>باللہ</u>    |
|                                 | CTS                  | 8             |                  |               | SD RD RS CS SG  |
|                                 |                      | 9             |                  |               |                 |

\*Caution1) Pin arrangement is shown from connecting face in cable connection connecter.

#### (B) XTOP COM 2 Port (15 pin)

| XTOP                            | COM2                 |                        |                  |               | PLC                                                                                                    |
|---------------------------------|----------------------|------------------------|------------------|---------------|----------------------------------------------------------------------------------------------------|
| pin arrangement *<br>caution 1) | Name<br>of<br>Signal | Pin <b>e</b><br>Number | Cable Connection | Pin<br>Number | Pin Arrangement                                                                                                    |
| 1 8                             | •<br>CD              | 1                      |                  | SD            | COM1<br>COM1<br>SD RD RS CS<br>COM1<br>Researc<br>D D D D<br>SD RD RS CS<br>D D D RS CS<br>SD RD RS CS SG<br>D D RD RS CS SG<br>D D D RS CS SG |
|                                 | RD                   | 2                      |                  | RD            |                                                                                                    |
| 9 15                            | SD                   | 3                      |                  | RS            | 6 70 M CL A                                                                                                    |
| Front View of                   | DTR                  | 4                      |                  | CS            |                                                                                                    |
| D-SUB 15 Pin                    | SG                   | 5                      |                  | SG            | SD RD RS CS SG                                                                                                    |
| (male, convex)                  | DSR                  | 6                      |                  |               |                                                                                                    |
|                                 | RTS                  | 7                      |                  |               |                                                                                                    |
|                                 | CTS                  | 8                      |                  |               |                                                                                                    |
|                                 |                      | 9                      |                  |               |                                                                                                    |

\*Caution1) Pin arrangement is shown from connecting face in cable connection connecter.

#### (C) XTOP/ATOP COM 1 Port ( 6 Pin)

| XTOP/ATOP COM 1 Port            |                      |               |                  | PLC           |                 |  |
|---------------------------------|----------------------|---------------|------------------|---------------|-----------------|--|
| pin arrangement *<br>caution 1) | Name<br>of<br>Signal | Pin<br>Number | Cable Connection | Pin<br>Number | Pin Arrangement |  |

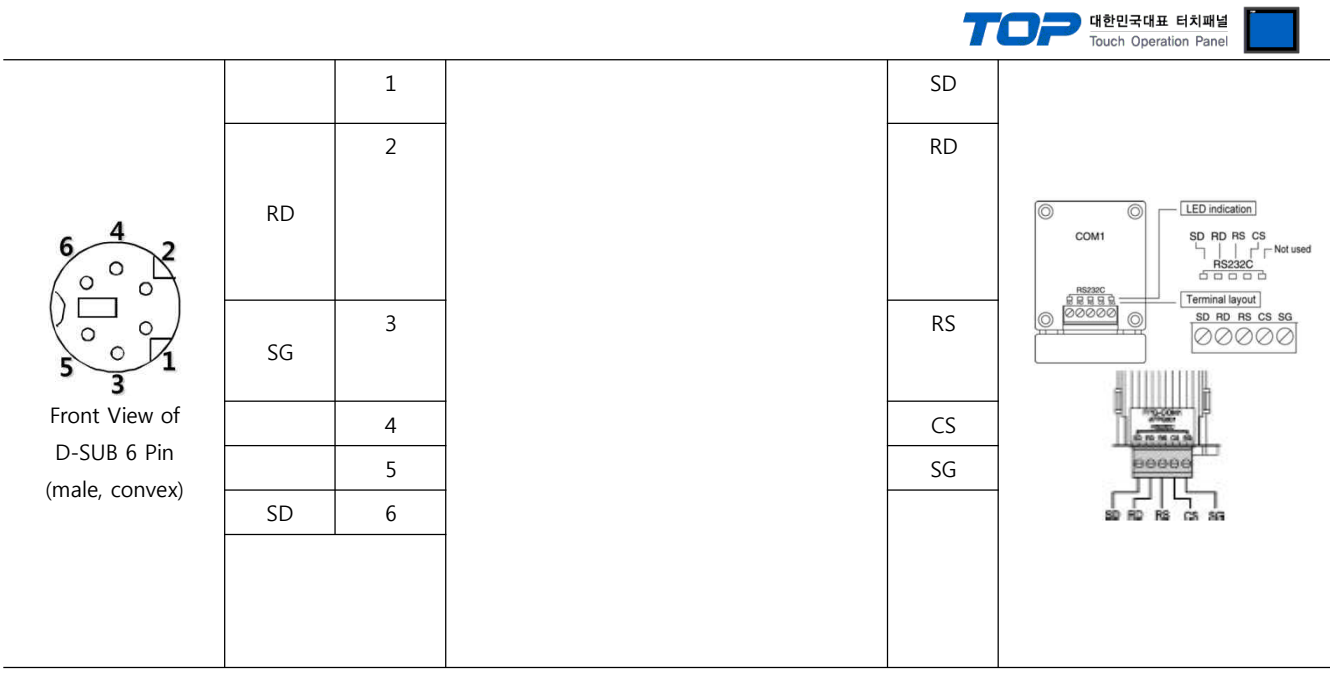

\*Caution1) Pin arrangement is shown from connecting face in cable connection connecter.

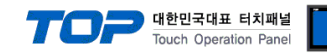

#### ■ 1:1 Connection

(A) XTOP COM 2 Port (9 pin)

| XTOP                            | COM2                 |               |                  | PLC           |                                            |  |
|---------------------------------|----------------------|---------------|------------------|---------------|--------------------------------------------|--|
| pin arrangement *<br>caution 1) | Name<br>of<br>Signal | Pin<br>Number | Cable Connection | Pin<br>Number | Pin Arrangement                            |  |
|                                 | CD                   | 1             |                  | S1            | Contraction                                |  |
| 1 5                             | RD                   | 2             |                  | R1            | COM2<br>SDI RDI SD2 RD2<br>RS232C Not used |  |
| ( )                             | SD                   | 3             |                  | S2            | Terminal layout<br>S1 R1 S2 R2 SG          |  |
|                                 | DTR                  | 4             |                  | R2            |                                            |  |
| 6 9<br>Front View of            | SG                   | 5             |                  | SG            |                                            |  |
| D-SUB 9 Pin                     | DSR                  | 6             |                  |               |                                            |  |
| (male, convex)                  | RTS                  | 7             |                  |               |                                            |  |
|                                 | CTS                  | 8             |                  |               | £1 R1 £2 R2 SG                             |  |
|                                 |                      | 9             |                  |               |                                            |  |

\*Caution1) Pin arrangement is shown from connecting face in cable connection connecter.

#### (B) XTOP COM 2 Port (15 pin)

| XTOP COM2                       |                      |               |                  | PLC           |                                                                                                    |  |
|---------------------------------|----------------------|---------------|------------------|---------------|----------------------------------------------------------------------------------------------------|--|
| pin arrangement *<br>caution 1) | Name<br>of<br>Signal | Pin<br>Number | Cable Connection | Pin<br>Number | Pin Arrangement                                                                                                    |  |
| 1 8                             | CD                   | 1             |                  | S1            | COM2<br>COM2<br>COM2<br>COM2<br>COM2<br>COM2<br>COM1<br>COM1<br>COM2<br>SD1 RD1 SD2 RD2<br>Not used<br>SD2<br>COM2<br>COM2<br>COM2<br>COM1<br>SD1 RD1 SD2 RD2<br>COM2<br>COM2 |  |
|                                 | RD                   | 2             |                  | R1            | cc                                                                                                    |  |
| 9 15                            | SD                   | 3             |                  | S2            | 1 Sten                                                                                                    |  |
| Front View of                   | DTR                  | 4             |                  | R2            | 88888                                                                                                    |  |
| D-SUB 15 Pin                    | SG                   | 5             |                  | SG            |                                                                                                    |  |
| (male, convex)                  | DSR                  | 6             |                  |               |                                                                                                    |  |
|                                 | RTS                  | 7             |                  |               |                                                                                                    |  |
|                                 | CTS                  | 8             |                  |               |                                                                                                    |  |
|                                 |                      | 9             |                  |               |                                                                                                    |  |

\*Caution1) Pin arrangement is shown from connecting face in cable connection connecter.

#### (C) XTOP/ATOP COM 1 Port ( 6 Pin)

| XTOP/ATOP COM 1 Port            |                      |               |                  | PLC           |                 |
|---------------------------------|----------------------|---------------|------------------|---------------|-----------------|
| pin arrangement *<br>caution 1) | Name<br>of<br>Signal | Pin<br>Number | Cable Connection | Pin<br>Number | Pin Arrangement |

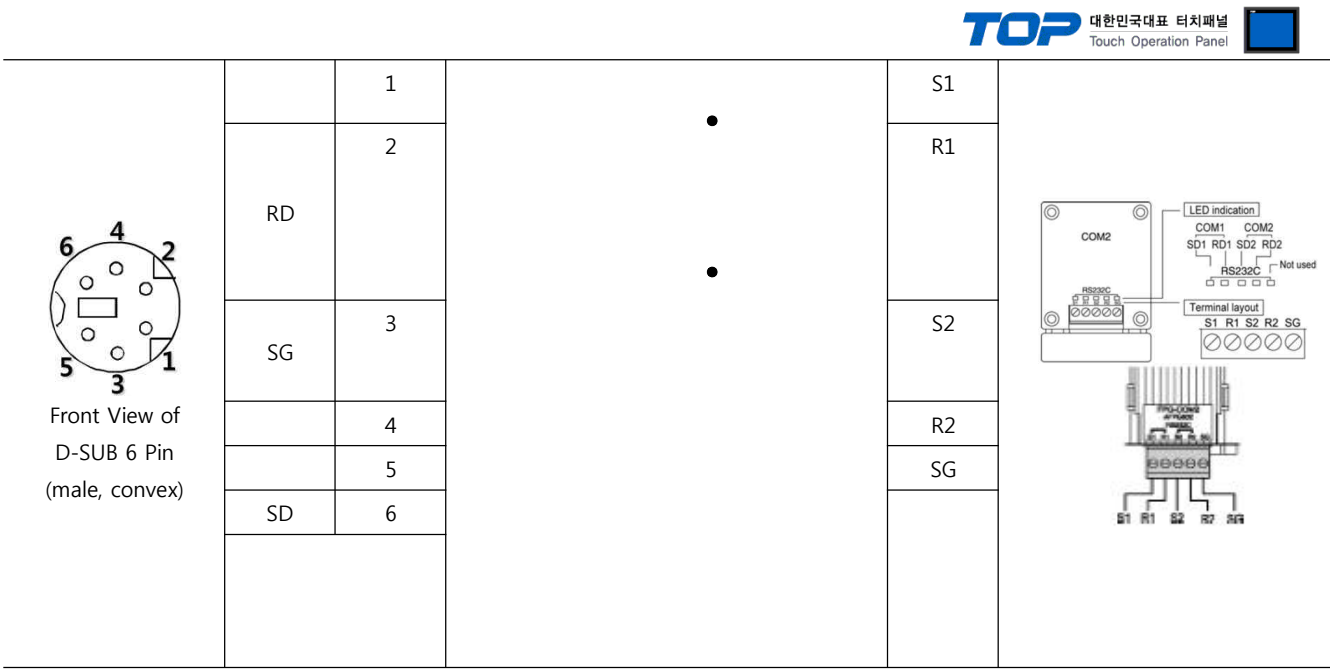

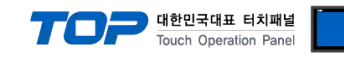

#### ■ 1:1 Connection

(A) XTOP COM 2 Port (9 pin)

| XTOP COM2                       |                      |               |                  |               | PLC                                             |  |  |
|---------------------------------|----------------------|---------------|------------------|---------------|-------------------------------------------------|--|--|
| pin arrangement *<br>caution 1) | Name<br>of<br>Signal | Pin<br>Number | Cable Connection | Pin<br>Number | Pin Arrangement                                 |  |  |
|                                 | CD                   | 1             |                  | S1            | Decision LED indication                         |  |  |
|                                 | RD                   | 2             |                  | R1            | COM2 COM2<br>SDF RD1 SD2 RD2<br>HS222C Not used |  |  |
|                                 | SD                   | 3             |                  | S2            | Terminal layout<br>S1 R1 S2 R2 SG               |  |  |
| 6 9                             | DTR                  | 4             |                  | R2            | e                                               |  |  |
| Front View of                   | SG                   | 5             |                  | SG            |                                                 |  |  |
| D-SUB 9 Pin                     | DSR                  | 6             |                  |               | 88888                                           |  |  |
| (male, convex)                  | RTS                  | 7             |                  |               |                                                 |  |  |
|                                 | CTS                  | 8             |                  |               |                                                 |  |  |
|                                 |                      | 9             |                  |               |                                                 |  |  |

\*Caution1) Pin arrangement is shown from connecting face in cable connection connecter.

#### (B) XTOP COM 2 Port (15 pin)

| XTOP COM2                       |                      |               |                  | PLC           |                                                                                                    |  |
|---------------------------------|----------------------|---------------|------------------|---------------|----------------------------------------------------------------------------------------------------|--|
| pin arrangement *<br>caution 1) | Name<br>of<br>Signal | Pin<br>Number | Cable Connection | Pin<br>Number | Pin Arrangement                                                                                                    |  |
| 1 0                             | CD                   | 1             |                  | S1            | COM2<br>COM2<br>COM2<br>COM2<br>COM2<br>COM1<br>COM1<br>COM2<br>SD1 RD1 SD2 RD2<br>SD2 RD1<br>SD2 RD2<br>Not used<br>SD2<br>SD1 RD1 SD2 RD2<br>SD1 RD1 SD2 RD2<br>SD1 RD1 SD2<br>SD1 RD1 SD2<br>SD1 SD2<br>SD1 RD1 SD2<br>SD1 RD1 SD2<br>SD1 SD2<br>SD1 RD1 SD2<br>SD1 RD1 SD2<br>SD1 SD2<br>SD1 RD1 SD2<br>SD1 RD1 SD2<br>SD1 SD2<br>SD1 RD1 SD2<br>SD1 RD1 SD2<br>SD1 RD1 SD2<br>SD1 RD1 SD2<br>SD1 RD1 SD2<br>SD1 RD1 SD2<br>SD1 RD1 SD2<br>SD1 RD1 SD2<br>SD1 RD1 SD2<br>SD1 RD1 SD2<br>SD1 RD1 SD2<br>SD1 RD1 SD2<br>SD1 RD1 SD2<br>SD1 RD1 SD2<br>SD1 RD1 SD2<br>SD1 RD1 SD2<br>SD1 RD1 SD2<br>SD1 RD1 SD2<br>SD1 |  |
|                                 | RD                   | 2             |                  | R1            |                                                                                                    |  |
| 9 15<br>Front View of           | SD                   | 3             |                  | S2            | BBBBBB                                                                                                    |  |
| D-SUB 15 Pin                    | DTR                  | 4             |                  | R2            |                                                                                                    |  |
| (male, convex)                  | SG                   | 5             |                  | SG            |                                                                                                    |  |
|                                 | DSR                  | 6             |                  |               |                                                                                                    |  |
|                                 | RTS                  | 7             |                  |               |                                                                                                    |  |
|                                 | CTS                  | 8             |                  |               |                                                                                                    |  |
|                                 |                      | 9             |                  |               |                                                                                                    |  |

\*Caution1) Pin arrangement is shown from connecting face in cable connection connecter.

#### (C) XTOP/ATOP COM 1 Port ( 6 Pin)

| • ;                | XTOP/ATOP           | COM 1 Por            | t •           | 1                |               | PLC             |
|--------------------|---------------------|----------------------|---------------|------------------|---------------|-----------------|
| pin arran<br>cauti | ngement *<br>ion 1) | Name<br>of<br>Signal | Pin<br>Number | Cable Connection | Pin<br>Number | Pin Arrangement |
| •                  |                     |                      |               |                  |               |                 |
|                    |                     |                      |               |                  |               | 44 <b>/ 57</b>  |

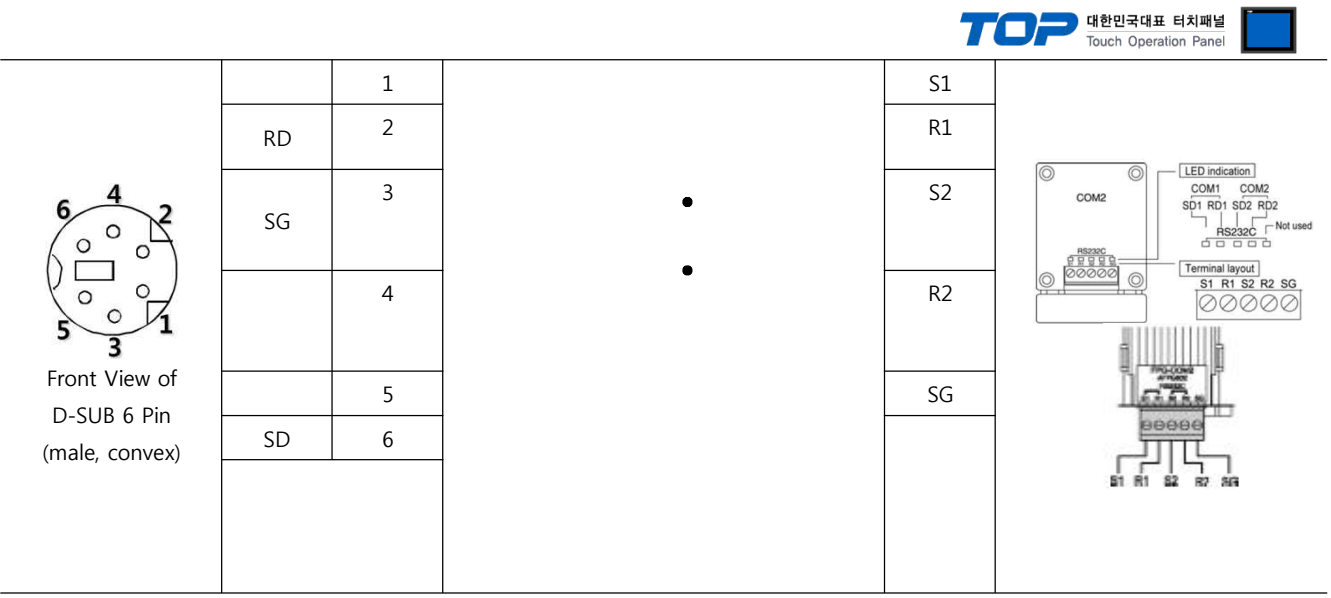

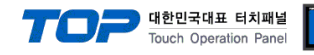

#### ■ 1:1 Connection

(A) XTOP COM 2 Port (9 pin)

| XTOP                            | COM2                 |               |                  |               | PLC                                                          |  |
|---------------------------------|----------------------|---------------|------------------|---------------|--------------------------------------------------------------|--|
| pin arrangement *<br>caution 1) | Name<br>of<br>Signal | Pin<br>Number | Cable Connection | Pin<br>Number | Pin Arrangement                                              |  |
|                                 | RDA                  | 1             |                  | S+            | C     LED indication     SD RD Not used                      |  |
|                                 |                      | 2             |                  | S–            | COM3                                                         |  |
| 1 5                             |                      | 3             |                  | R+            | R5445 422         Terminal layout           0         000000 |  |
|                                 | RDB                  | 4             |                  | R–            |                                                              |  |
| 6 9                             | SG                   | 5             |                  |               | <u> </u>                                                     |  |
| Front View of                   | SDA                  | 6             |                  |               |                                                              |  |
| (male, convex)                  |                      | 7             |                  |               | 00000                                                        |  |
|                                 |                      | 8             |                  |               | Ţ <u>Ţ</u> Ţ <u>Ţ</u>                                        |  |
|                                 | SDB                  | 9             |                  |               |                                                              |  |

\*Caution1) Pin arrangement is shown from connecting face in cable connection connecter.

| (B) XTOP CO                                  | JM 2 Port (          | 15 pin)       |                  |               |                                                         |
|----------------------------------------------|----------------------|---------------|------------------|---------------|---------------------------------------------------------|
| TOP                                          | COM2                 | •             | -                |               | PLC                                                     |
| pin arrang <mark>ement*</mark><br>caution 1) | Name<br>of<br>Signal | Pin<br>Number | Cable Connection | Pin<br>Number | Pin Arrangement                                         |
|                                              | -                    | 1             | •                | S+            | LED indication                                          |
| l                                            |                      |               | •                | S–            | COM3 SD RD Not used<br>COM3 SR R5485 —Lig<br>R5422 —Lig |
|                                              |                      |               |                  | R+            |                                                         |
|                                              | -                    | 10            |                  | R–            | S+ S- R+ R-                                             |
| 9 <b>15</b>                                  | RDA                  |               |                  |               |                                                         |
| D-SUB 15 Pin                                 | RDB                  |               |                  |               |                                                         |
| (male, convex)                               | SDA                  | 13            |                  |               | 00000                                                   |
|                                              | SDB                  | 14            |                  |               |                                                         |
|                                              | SG                   | 15            |                  |               | + - + - E                                               |

1112\*Caution1) Pin arrangement is shown from connecting face in cable connection connecter.

■ 1 : N Connection - Please connect referring to 1:1 connection as below. (Please connect '-' and 'E terminal' for End Line Addressed Device)

| ТОР                          | • Cable Connection and Signal | PLC            | Cable Connection and Signal | PLC            |
|------------------------------|-------------------------------|----------------|-----------------------------|----------------|
| Name of S <mark>ignal</mark> | Direction                     | Name of Signal | Direction                   | Name of Signal |
| RDA                          | • •                           |                | •                           | S+             |
|                              | • •                           | S+             | •                           |                |
|                              | • •                           |                | •                           |                |
| RDB                          |                               | S–             |                             | S–             |
| SDA                          | -                             | R+             |                             | R+             |
| SDB                          |                               | R–             |                             | R–             |
| SG                           |                               |                |                             |                |

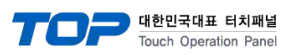

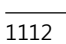

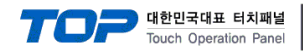

#### 5.9 Cable Table 9

#### ■ 1:1 Connection

(A) XTOP COM 2 Port (9 pin)

| XTOP COM2                                      |                      |               |                  | PLC              |                                                       |  |
|------------------------------------------------|----------------------|---------------|------------------|------------------|-------------------------------------------------------|--|
| pin arrangement *<br>caution 1)                | Name<br>of<br>Signal | Pin<br>Number | Cable Connection | Pin<br>Number    | Pin Arrangement                                       |  |
|                                                | RDA                  | 1             | •                | 485(+)           | LED indication                                        |  |
| <b>1 5</b> 3                                   | 2                    | •             | 485(-)           | COM4 SD RD SD RD |                                                       |  |
|                                                |                      | 3             |                  | SD               | PS455 R5220C<br>↓ ↓ ↓ ↓ ↓ ↓ ↓ ↓ ↓ ↓ ↓ ↓ ↓ ↓ ↓ ↓ ↓ ↓ ↓ |  |
|                                                | RDB                  | 4             | •                | RD               |                                                       |  |
| 6 9                                            | SG                   | 5             |                  | SG               |                                                       |  |
| Front View of<br>D-SUB 9 Pin<br>(male, convex) | SDA                  | 6             | •                |                  | PIG-COM                                               |  |
|                                                |                      | 7             |                  |                  | eeee                                                  |  |
|                                                |                      | 8             | <b>•</b>         |                  |                                                       |  |
|                                                | SDB                  | 9             |                  |                  |                                                       |  |

\*Caution1) Pin arrangement is shown from connecting face in cable connection connecter.

| (B) XTOP CO                                           | DM 2 Port (          | 15 pin)       | -                |               |                                                                                                    |
|-------------------------------------------------------|----------------------|---------------|------------------|---------------|----------------------------------------------------------------------------------------------------|
| XTOP                                                  | COM2                 |               |                  |               | PLC                                                                                                    |
| pin arrangement *<br>caution 1)                       | Name<br>of<br>Signal | Pin<br>Number | Cable Connection | Pin<br>Number | Pin Arrangement                                                                                                    |
|                                                       | -                    | 1             |                  | 485(+)        |                                                                                                    |
|                                                       |                      | >             |                  | 485(-)        |                                                                                                    |
|                                                       | (Pa                  | ass)          |                  | SD            |                                                                                                    |
|                                                       | -                    | 10            |                  | RD            |                                                                                                    |
| $ \begin{array}{cccccccccccccccccccccccccccccccccccc$ | RDA                  |               |                  | SG            | COM4<br>COM4<br>COM4<br>SD RD SD RD<br>SD RD SD RD SD RD<br>SD RD SD RD SD RD<br>SD RD SD RD SD RD<br>SD RD SD RD SD RD<br>SD RD SD RD SD RD<br>SD RD SD RD SD RD<br>SD RD SD RD SD RD<br>SD RD SD RD SD RD<br>SD RD SD RD SD RD<br>SD RD SD RD SD RD<br>SD RD SD RD SD RD SD RD<br>SD RD SD RD SD RD<br>SD RD SD RD SD RD SD RD<br>S |
| Front View of                                         | RDB                  |               |                  |               | 6                                                                                                    |
| D-SUB 15 Pin                                          | SDA                  | 13            |                  |               |                                                                                                    |
| (male, convex)                                        | SDB                  | 14            |                  |               | 88888                                                                                                    |
|                                                       | SG                   | 15            |                  |               | + - 80 RO 86                                                                                                    |

\*Caution1) Pin arrangement is shown from connecting face in cable connection connecter.

■ 1 : N Connection - Please connect referring to 1:1 connection as below. (Please connect '-' and 'E Terminal' for End Line Addressed Device)

| ТОР            | Cable Connection and Signal | PLC            | Cable Connection and Signal | PLC            |
|----------------|-----------------------------|----------------|-----------------------------|----------------|
| Name of Signal | Direction                   | Name of Signal | Direction                   | Name of Signal |
| RDA            | •                           | <b>485(</b> +) |                             | 485(+)         |

| TOS | 대한민국대표 터치패널           |
|-----|-----------------------|
|     | Touch Operation Panel |

485(-)

| <br>RDB |  |
|---------|--|
| <br>SDA |  |
| <br>SDB |  |
| SG      |  |

. .

| 485(–) |  |  |  |
|--------|--|--|--|
|        |  |  |  |
|        |  |  |  |
|        |  |  |  |

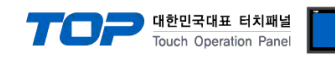

#### 5.10 Cable Table 10

#### ■ 1:1 Connection

(A) XTOP COM 2 Port (9 pin)

| XTOP COM2                                                           |                      |               |                      | PLC           |                  |  |
|---------------------------------------------------------------------|----------------------|---------------|----------------------|---------------|------------------|--|
| pin arrangement *<br>caution 1)                                     | Name<br>of<br>Signal | Pin<br>Number | Cable Connection     | Pin<br>Number | Pin Arrangement  |  |
|                                                                     | CD                   | 1             |                      | SD            | LED indication   |  |
| 1 5<br>0 0<br>6 9<br>Front View of<br>D-SUB 9 Pin<br>(male, convex) | RD                   | 2             | RD<br>SD<br>RD<br>SG | RD            | COM4 SD RD SD RD |  |
|                                                                     | SD                   | 3             |                      | SD            |                  |  |
|                                                                     | DTR                  | 4             |                      | RD            |                  |  |
|                                                                     | SG                   | 5             |                      | SG            |                  |  |
|                                                                     | DSR                  | 6             |                      |               | 00000            |  |
|                                                                     | RTS                  | 7             |                      |               |                  |  |
|                                                                     | CTS                  | 8             |                      |               |                  |  |
|                                                                     |                      | 9             |                      |               |                  |  |

\*Caution1) Pin arrangement is shown from connecting face in cable connection connecter.

#### (B) XTOP COM 2 Port (15 pin)

| XTOP                            | COM2                 |               |                  | PLC           |                                                                                                    |
|---------------------------------|----------------------|---------------|------------------|---------------|----------------------------------------------------------------------------------------------------|
| pin arrangement *<br>caution 1) | Name<br>of<br>Signal | Pin<br>Number | Cable Connection | Pin<br>Number | Pin Arrangement                                                                                                    |
| 1 0                             | CD                   | 1             |                  | SD            | COM4<br>COM4<br>COM4 |
|                                 | RD                   | 2             |                  | RD            |                                                                                                    |
| 9 15<br>Front View of           | SD                   | 3             |                  | SD            | 00000                                                                                                    |
| D-SUB 15 Pin                    | DTR                  | 4             |                  | RD            |                                                                                                    |
| (male, convex)                  | SG                   | 5             |                  | SG            |                                                                                                    |
|                                 | DSR                  | 6             |                  |               |                                                                                                    |
|                                 | RTS                  | 7             |                  |               |                                                                                                    |
|                                 | CTS                  | 8             |                  |               |                                                                                                    |
|                                 |                      | 9             |                  |               |                                                                                                    |

\*Caution1) Pin arrangement is shown from connecting face in cable connection connecter.

#### (C) XTOP/ATOP COM 1 Port ( 6 Pin)

| XTOP/ATOP                       | COM 1 Por            | ť             |                  | PLC           |                 |
|---------------------------------|----------------------|---------------|------------------|---------------|-----------------|
| pin arrangement *<br>caution 1) | Name<br>of<br>Signal | Pin<br>Number | Cable Connection | Pin<br>Number | Pin Arrangement |

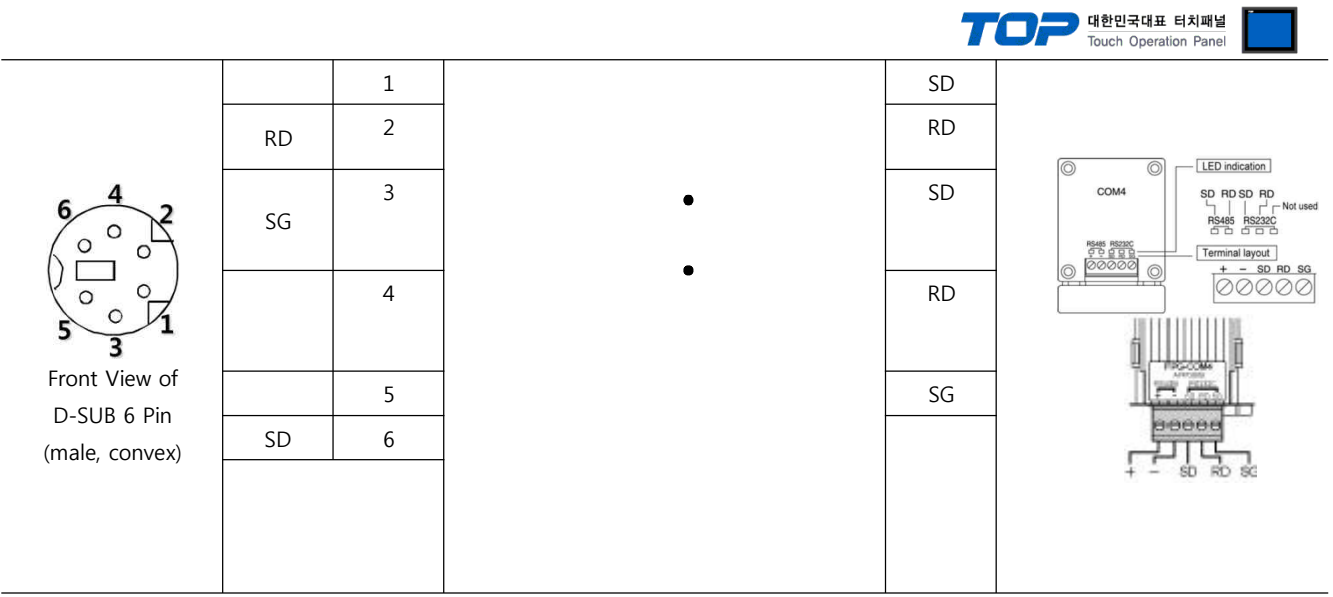

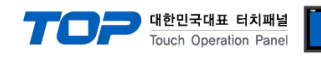

#### ■ 1:1 Connection

(A) XTOP COM 2 Port (9 pin)

| XTOP                                                       | XTOP COM2            |               |               |     |               | PLC                                                                    |
|------------------------------------------------------------|----------------------|---------------|---------------|-----|---------------|------------------------------------------------------------------------|
| pin arrangement *<br>caution 1)                            | Name<br>of<br>Signal | Pin<br>Number | Cable Connect | ion | Pin<br>Number | Pin Arrangement                                                        |
|                                                            | RDA                  | 1             | •             |     | +             |                                                                        |
|                                                            |                      | 2             | <b>f</b>      |     | -             | СОМ6 (Н5485)<br>СОМ1 СОМ2<br>ССМ1 СОМ2                                 |
| $ \begin{array}{ccc} 1 & 5 \\ 0 & 0 \\ 0 & 0 \end{array} $ |                      | 3             |               |     | +             | RS485<br>COMI COM2<br>COMI COM2<br>COMI COM2<br>COMI COM2<br>COMI COM2 |
|                                                            | RDB                  | 4             | •             |     | _             |                                                                        |
| 6 9                                                        | SG                   | 5             |               |     |               |                                                                        |
|                                                            | SDA                  | 6             | •             |     |               |                                                                        |
| (male, convex)                                             |                      | 7             |               |     |               |                                                                        |
|                                                            |                      | 8             | ·•            |     |               |                                                                        |
|                                                            | SDB                  | 9             |               |     |               |                                                                        |

\*Caution1) Pin arrangement is shown from connecting face in cable connection connecter.

| (B) XTOP COM 2 Port (15 pin)            |                      |               |                  |               |                                |  |
|-----------------------------------------|----------------------|---------------|------------------|---------------|--------------------------------|--|
| •XTOP                                   | COM2                 |               |                  | PLC           |                                |  |
| pin arrang <u>ement</u> *<br>caution 1) | Name<br>of<br>Signal | Pin<br>Number | Cable Connection | Pin<br>Number | Pin Arrangement                |  |
|                                         | _                    | 1             |                  | +             |                                |  |
|                                         |                      |               |                  | _             | СОМ6 <u>RS485</u><br>СОМ1 СОМ2 |  |
|                                         |                      |               |                  | +             | RS485 Not used                 |  |
|                                         | -                    | 10            |                  | _             |                                |  |
| 9 15                                    | RDA                  |               |                  |               |                                |  |
| D-SUB 15 Pin                            | RDB                  |               |                  |               |                                |  |
| (male, convex)                          | SDA                  | 13            |                  |               |                                |  |
|                                         | SDB                  | 14            |                  |               |                                |  |
|                                         | SG                   | 15            |                  |               |                                |  |

1112\*Caution1) Pin arrangement is shown from connecting face in cable connection connecter.

1 : N Connection - Please connect referring to 1:1 connection as below. (Please connect '-' and 'E terminal' for End Line Address Device)

| ТОР            | Cable Connection and Signal | PLC            | Cable Connection and Signal | PLC            |
|----------------|-----------------------------|----------------|-----------------------------|----------------|
| Name of Signal | Direction                   | Name of Signal | Direction                   | Name of Signal |
| RDA            | • _                         | +              |                             | +              |
|                | •                           |                | -                           |                |
| RDB            |                             | _              |                             | _              |
| SDA            |                             | +              |                             | +              |
| SDB            |                             | _              |                             | _              |
| SG             |                             |                |                             |                |

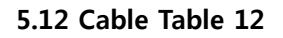

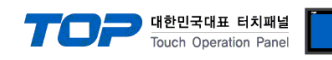

#### ■ 1:1 Connection

(A) XTOP COM 2 Port (9 pin)1112

|                                     | XTOP COM2                     |                      |               |                  | PLC           |                                                                                                    |
|-------------------------------------|-------------------------------|----------------------|---------------|------------------|---------------|----------------------------------------------------------------------------------------------------|
| pin arrang<br>cautio                | ement *<br>n 1)               | Name<br>of<br>Signal | Pin<br>Number | Cable Connection | Pin<br>Number | Pin Arrangement                                                                                                    |
|                                     |                               | RDA                  | 1             | •                | +             | COM6                                                                                                    |
|                                     |                               |                      | 2             | •                | _             | Control     Control       Control     Control       Control     Control |
|                                     |                               |                      | 3             |                  | +             |                                                                                                    |
| 1<br>0<br>6<br>Front Vie<br>D-SUB 9 | 5<br>0<br>9<br>ew of<br>9 Pin | RDB                  | 4             | •                | _             |                                                                                                    |
| (male, co                           | onvex)                        | SG                   | 5             | l                |               |                                                                                                    |
|                                     |                               | SDA                  | 6             |                  |               |                                                                                                    |
|                                     |                               |                      | 7             |                  |               |                                                                                                    |
|                                     |                               |                      | 8             |                  |               |                                                                                                    |
|                                     |                               | SDB                  | 9             |                  |               |                                                                                                    |

\*Caution1) Pin arrangement is shown from connecting face in cable connection connecter.

(B) XTOP COM 2 Port (15 pin)

| XTOP                            | COM2                 | 1.2           |                  | PLC           |                                |  |
|---------------------------------|----------------------|---------------|------------------|---------------|--------------------------------|--|
| pin arrangement *<br>caution 1) | Name<br>of<br>Signal | Pin<br>Number | Cable Connection | Pin<br>Number | Pin Arrangement                |  |
|                                 | Ι                    | 1             |                  | +             | LED indication                 |  |
|                                 |                      |               |                  | -             | СОМ6 <u>RS485</u><br>СОМ1 СОМ2 |  |
|                                 |                      |               |                  | +             | RS485<br>COMI COM2             |  |
|                                 | -                    | 10            |                  | _             |                                |  |
| 9 15                            | RDA                  |               |                  |               |                                |  |
| Front View of                   | RDB                  |               |                  |               |                                |  |
| (male, convex)                  | SDA                  | 13            |                  |               |                                |  |
|                                 | SDB                  | 14            |                  |               |                                |  |
|                                 | SG                   | 15            |                  |               |                                |  |

\*Caution1) Pin arrangement is shown from connecting face in cable connection connecter.

1 : N Connection - Please connect referring to 1:1 connection as below. (Please connect '-' and 'E terminal' for End Line Address Device)

| TOP            | Cable Connection and Signal | PLC            | Cable Connection and Signal | PLC            |
|----------------|-----------------------------|----------------|-----------------------------|----------------|
| Name of Signal | Direction                   | Name of Signal | Direction                   | Name of Signal |
| RDA            | •                           | +              |                             | +              |
|                | •                           |                |                             | _              |

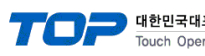

| 표 터치패널       |  |
|--------------|--|
| ration Panel |  |
|              |  |
|              |  |
|              |  |
|              |  |

+

<sub>54</sub> / 57

| <br>RDB |  |
|---------|--|
| <br>SDA |  |
| SDB     |  |
| SG      |  |

| + |  |
|---|--|
| _ |  |
|   |  |

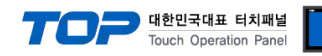

#### 5.13 케이블 표 1311 ■ 1 : 1 Connection (A) XTOP COM 2 Port (9 pin) XTOP COM2 PLC Name Cable Connection pin arrangement \* Pin Pin pin arrangement \* caution 1) of caution 1) Number Number Signal CD SD 2 RD RD 50 SD 3 SG 6 DTR 4 0 0 9 6 SG 5 Front View of DSR 6 D-SUB 9 Pin RTS 7 (male, convex) CTS 8 9

\*Caution1) Pin arrangement is shown from connecting face in cable connection connecter.

#### (B) XTOP COM 2 Port (15 pin)

| XTOP COM2                       |                      |               |                  | PLC           |                                                                                                    |
|---------------------------------|----------------------|---------------|------------------|---------------|----------------------------------------------------------------------------------------------------|
| pin arrangement *<br>caution 1) | Name<br>of<br>Signal | Pin<br>Number | Cable Connection | Pin<br>Number | pin arrangement * caution 1)                                                                                                    |
|                                 | CD                   |               |                  | SD            |                                                                                                    |
| 1 8                             | RD                   | 2             |                  | RD            |                                                                                                    |
|                                 | SD                   | 3             |                  | SG            | 17 C                                                                                                    |
|                                 | DTR                  | 4             |                  |               |                                                                                                    |
| 9 15                            | SG                   | 5             |                  |               |                                                                                                    |
| Front View of<br>D-SLIB 15 Pin  | DSR                  | 6             |                  |               |                                                                                                    |
| (male, convex)                  | RTS                  | 7             |                  |               | 000                                                                                                    |
|                                 | CTS                  | 8             |                  |               | SRG                                                                                                    |
|                                 |                      | 9             |                  |               | Construction of the Construction of the Constr |

\*Caution1) Pin arrangement is shown from connecting face in cable connection connecter.

#### (C) XTOP/ATOP COM 1 Port ( 6 Pin)

| XTOP/ATOP COM 1 Port            |                      |               |                  | PLC           |                              |
|---------------------------------|----------------------|---------------|------------------|---------------|------------------------------|
| pin arrangement *<br>caution 1) | Name<br>of<br>Signal | Pin<br>Number | Cable Connection | Pin<br>Number | pin arrangement * caution 1) |

|                                                                      |    |   |   | 7  | 대한민국대표 터치패널<br>Touch Operation Panel |
|----------------------------------------------------------------------|----|---|---|----|--------------------------------------|
|                                                                      |    | 1 |   | SD |                                      |
| $\begin{array}{c} 4 \\ 0 \\ 0 \\ 0 \\ 0 \\ 0 \\ 0 \\ 0 \\ 0 \\ 0 \\$ |    | 2 | • |    |                                      |
|                                                                      | RD |   | • | RD |                                      |
|                                                                      | SG | 3 |   | SG |                                      |
|                                                                      |    | 4 |   |    |                                      |
|                                                                      |    | 5 |   |    |                                      |
| (male, convex)                                                       | SD | 6 |   |    | SRG                                  |
|                                                                      |    |   |   |    |                                      |

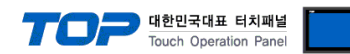

## 6. Support address

Devices that are usable with TOP are as below.

There might be difference in the range of device (address) by type / series of CPU module TOP series supports the maximum address range that external device series use. Please refer each CPU module user manual carefully for devices that you desired to use to prevent not getting out of range.

| Operand | Name                         | DATA Type | Number                     |
|---------|------------------------------|-----------|----------------------------|
| Х       | External Input Relay         | bit       | 0 ~ 511F *Caution1         |
| Y       | External Output Relay        |           | 0 ~ 511F *Caution1         |
| R       | Internal Relay               |           | 0 ~ 886F *Caution1         |
| L       | Link Relay                   |           | 0 ~ 639F *Caution1         |
| R       | Special Relay                |           | 9000 ~ 910F * <sup>*</sup> |
| T/C     | Timer/Counter Touching Point |           | 0 ~ 3071                   |
| DT      | Data Register                | 워드        | 0 ~ 9999                   |
| FL      | File Register                |           | 0 ~ 32764                  |
| Ld      | Link Register                |           | 0 ~ 8477                   |
| DT      | Special Register             |           | 90000 ~ 90511              |
| SV      | Timer/Counter Setting Range  |           | 0 ~ 3071                   |
| EV      | Timer/Counter Elapse Range   |           | 0 ~ 3071                   |

\*Caution1) If it's X, Y, R, L case, it can be processed bit / word. If processed as bits, 1 unit is hexadecimal, and decimal from ten unit. (예) X12C

In case of processing as word, put W in front to process (example)  $WX12 = 120 \sim X12F 16$  bit data \*Caution) A special register (DT) can be used only on FP2/2SH/10SH only